# Administrativo Financiero

# Parámetros Administrativo Financiero

| Contenido                     | Pág. |
|-------------------------------|------|
| Ingreso al módulo             | 2    |
| Período Lectivo               | 3    |
| Accionistas                   | 5    |
| Aseguradoras                  | 10   |
| Bancos - Tarjetas             |      |
| Empresas relacionadas         | 16   |
| Otros deudores                | 20   |
| Otros acreedores              | 23   |
| Empleados                     |      |
| Novedades por generador       |      |
| Impuestos                     |      |
| Retenciones                   |      |
| Retención sobre los impuestos |      |
| Retención sobre la base/renta | 41   |
| Datos Adicionales             |      |
| Unidades                      | 45   |

# Administrativo Financiero

# Parámetros administrativo financiero

#### Ingreso al módulo

El módulo de **Parámetros Adm. Financiero** permite definir algunas características importantes de cada una de las empresas con las que va a trabajar en el sistema como son: impuestos, retenciones, políticas de retención sobre la renta y sobre los impuestos, bancos, aseguradoras, empresas relacionadas, unidades.

Para ingresar a las opciones de este módulo usted tiene 3 alternativas, las cuales pueden ser seleccionadas desde la barra superior:

1. Seleccione la opción **Árbol** en el menú **Ver** de la barra superior, luego *"haga clic"* en la aplicación **Administrativo financiero** y seleccione el módulo **Parámetros Adm. Financiero.** En la parte derecha puede encontrar desplegadas las opciones que dicho módulo contiene.

2. Seleccione la opción **Barra de Navegación** en el menú **Ver** de la barra superior, luego seleccione la aplicación **Administrativo financiero** y *"haga clic"* en el módulo **Parámetros Adm. Financiero** que se encuentra en la parte inferior. En el segmento superior puede encontrar desplegadas las opciones que dicho módulo contiene.

3. Seleccione **Administrativo financiero** en el menú **Aplicación** de la barra superior, luego *"haga clic"* en la opción **Módulo** y seleccione **Parámetros Adm. Financiero.** En la parte derecha puede encontrar desplegadas las opciones que dicho módulo contiene.

# Período Lectivo

Esta opción permite configurar los Períodos Lectivos, de la institución educativa.

Se ingresa a esta opción, seleccionando el menú **Administrativo financiero,** módulo **Parámetros Adm. Financiero** y *"haciendo clic"* en la opción **Período Lectivo.** 

### Visor múltiple

El visor múltiple a través del cual el sistema muestra los Períodos Lectivos, configurados dentro del sistema, es el siguiente:

| Archivo • Ver • Empresa: | INTERMIX S.A               | 🖸 🎲 0        | Aplicación: Consola | Módulo - Favorite       | os • Ventana • A | yuda <del>-</del> |            |                |               |            |
|--------------------------|----------------------------|--------------|---------------------|-------------------------|------------------|-------------------|------------|----------------|---------------|------------|
|                          |                            |              |                     |                         |                  |                   |            |                |               |            |
| Menú                     | ₽×                         | 🖹 🖬 🖉        | X 🕅 🕅 🖬             | · 🕅 • 👪 🗿 🕅             |                  |                   |            |                |               |            |
| Adm. Financiero          | Parámetros Adm. Financiero | Deriede L    | ~ 🔨 📖 🛄 💬           |                         |                  |                   |            |                |               |            |
| Parámetros Adm. Fina     | Periodo Lectivo            | Periodo Lo   | ecuvo               |                         |                  |                   |            |                |               |            |
| Integración contable     | Sta Accionistas            | grid         |                     |                         |                  |                   |            |                |               |            |
| <b>A</b>                 |                            | Secuencial   | Agencia             | Periodo                 | Codificación     | Fecha Inicio      | Fecha Fin  | Meses Devengar | Mes Devengado | Estado     |
| Proveedores              |                            |              | 1 PINZON            | Marzo-Julio 2015        | 100              | 01/02/2021        | 27/02/2021 |                | 3             | 0 Inactivo |
| Proceso de compras       | - 🇞 Empresas relacionadas  |              | 2 PONCIANO          | Septiembre-Febrero 2016 | 200              | 03/02/2021        | 04/02/2021 |                | 0             | O Activo   |
|                          | Otros deudores             | 1            | 0 NORTELECTRONICO   | Marzo - Abril 2021      | 600              | 01/03/2021        | 31/03/2021 |                | 2             | Activo     |
| Compras                  |                            | 1            | 1 PONCIANO          | Enero - Abril 2021      | 10               | 02/03/2021        | 31/03/2021 | 1              | 5             | 0 Activo   |
| 1 Importaciones          | Utros acreedores           | 1            | 2 SANGOLQUI         | Enero - Marzo 2022      | 11               | 02/03/2021        | 30/03/2021 |                | 3             | D Activo   |
| -                        | Empleados                  | <u>ا</u>     | 3 BODEGA SAN RAFAEL | Enero - Marzo 2024      | 14               | 01/03/2021        | 31/03/2021 |                | 3             | 0 Inactivo |
| Cuentas por pagar        | Novedades por generador    |              |                     |                         |                  |                   |            |                |               |            |
| Políticas comerciales    | Impuestos                  |              |                     |                         |                  |                   |            |                |               |            |
| Inventarios              | Retenciones                |              |                     |                         |                  |                   |            |                |               |            |
| Proveeduría              | Retención sobre los impues |              |                     |                         |                  |                   |            |                |               |            |
|                          | Retención sobre la base/re |              |                     |                         |                  |                   |            |                |               |            |
| ACTIVISTIJOS - NEC       | Datos adicionales          |              |                     |                         |                  |                   |            |                |               |            |
| Activos Fijos - NIFF     | Unidades                   |              |                     |                         |                  |                   |            |                |               |            |
| Amortizaciones           |                            |              |                     |                         |                  |                   |            |                |               |            |
| 🥵 Servicios              |                            |              |                     |                         |                  |                   |            |                |               |            |
| Contratos                |                            |              |                     |                         |                  |                   |            |                |               |            |
| Producción               |                            |              |                     |                         |                  |                   |            |                |               |            |
| 約 Almacenamiento         |                            |              |                     |                         |                  |                   |            |                |               |            |
| Ordenes de trabajo 💌     |                            |              |                     |                         |                  |                   |            |                |               |            |
| Consola                  |                            |              |                     |                         |                  |                   |            |                |               |            |
| Adm. Financiero          |                            |              |                     |                         |                  |                   |            |                |               |            |
| Salento Humano           |                            |              |                     |                         |                  |                   |            |                |               |            |
| Gestión de Documentos    |                            |              |                     |                         |                  |                   |            |                |               |            |
| 2                        |                            | Total=       | 6                   |                         |                  |                   |            |                |               |            |
| ( )                      |                            | HI HI A Deco |                     |                         |                  |                   |            |                |               |            |

- Secuencial: Contiene el número asignado por el sistema de forma automática
- Agencia: Agencia a la que pertenece el Período Lectivo
- *Período:* Nombre que el usuario asigna al Período Lectivo
- Codificación: Codificación asignada al Período Lectivo, campo validado para que no se repita.
- Fecha Inicio: Fecha de inicio del Período Lectivo
- Fecha Fin: Fecha fin del Período Lectivo
- Meses Devengar: Meses a devengar el Período Lectivo
- Mes Devengado: Mes que se encuentra devengado
- Estado: Estado del registro Activo / Inactivo

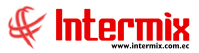

## Visor simple

Para ingresar un nuevo Período Lectivo, se debe seleccionar el botón Nuevo (Ctrl + N). Se muestra la pantalla, donde se debe completar los datos solicitados; tomando en cuenta que los campos de color amarillo son obligatorios y los campos de color azul, son campos que el sistema los presenta directamente:

| Periodo Lectivo Vs |                   |                      |        |       |
|--------------------|-------------------|----------------------|--------|-------|
| <b>N</b> 🗌 🕑 🚺     |                   |                      |        |       |
| Periodo Lectiv     | ro Vs             |                      | INTER  | MIXSA |
| Datos              |                   |                      |        |       |
| Secuencial :       | 12                | Codificación :       | 11     |       |
| Periodo :          | Enero - Marzo 202 | 2                    |        |       |
| Agencia :          | SANGOLQUI         |                      |        | ···   |
| Meses Devengar :   | 3                 | Nro. Mes Devengado : |        | 0     |
| Fecha Inicio :     | 02/03/2021 🖌      | Estado :             | Activo |       |
| Fecha Fin :        | 30/03/2021 🖌      |                      |        |       |
|                    |                   |                      |        |       |

- Secuencial: Contiene el número asignado por el sistema de forma automática
- Codificación: Codificación asignada al Período Lectivo, campo validado para que no se repita.
- Período: Nombre que el usuario asigna al Período Lectivo
- Agencia: Agencia a la que pertenece el Período Lectivo
- Meses Devengar: Meses a devengar el Período Lectivo
- Nro. Mes Devengado: Número de mes que se encuentra devengado
- Fecha Inicio: Fecha de inicio del Período Lectivo
- Fecha Fin: Fecha fin del Período Lectivo
- Estado: Estado del registro Activo / Inactivo

# Accionistas

Esta opción permite administrar los datos de los accionistas y su relación con las cuentas contables. Cuando en el sistema se trabaja en un grupo empresarial, los accionistas pueden ser compartidos, con el objeto de ingresarlos una sola vez.

Adicionalmente un accionista puede desempeñar otros roles dentro de la empresa, como por ejemplo: cliente, proveedor, empleado, etc. en este caso no es necesario ingresar nuevamente los datos, sino simplemente definir el nuevo rol y completar los datos específicos.

Se ingresa a esta opción, seleccionando el menú **Administrativo financiero,** módulo **Parámetros Adm. Financiero** y *"haciendo clic"* en la opción **Accionistas**.

# Visor múltiple

El visor múltiple a través del cual el sistema presenta los accionistas de la empresa, es el siguiente:

| 9                                            | e-Bizness ® - [Accionistas]                                                                      |                   | - 0 🔼               |
|----------------------------------------------|--------------------------------------------------------------------------------------------------|-------------------|---------------------|
| Archivo - Ver - Empresa:                     | 🔄 🎲 🛛 Aplicación: Consola 🕑 Módulo - Favoritos - Ventana - Ayuda -                               |                   |                     |
|                                              |                                                                                                  |                   |                     |
| Menú 🔍 🔍                                     | 🗅 🛪 🖂 🖌 🔚 🗑 🗄 . 🕲 . M 🗛 🕢 👩                                                                      |                   |                     |
| Adm. Financiero C Parámetros Adm. Financiero |                                                                                                  |                   |                     |
| Parámetros Adm. Fina                         | Accionistas                                                                                      |                   |                     |
| Integración contable                         | Arrastre una columna para agrupar                                                                |                   |                     |
| Bancos - Tarjetas                            | Sequencial Tipp ID Nro ID Nombre Directión                                                       | Teléfono Celular  | Contacto            |
| Proveedores Empresas relacionadas            | 1153 Cédula 1714859667 Raul Davalos                                                              | Telefono Celoidi  | Contacto            |
| Proceso de compras                           | 1154 Cédula 1256328999 Tomas Moro                                                                |                   |                     |
| Otros acreedores                             | 1155 Cédula 1714862397 Ramos Diana                                                               |                   |                     |
| Compras                                      | 1152 Cédula 1785263599 Luis Lozada                                                               |                   |                     |
| Market Importaciones                         | 1151 Cédula 1714863809 Juan Acosta                                                               |                   |                     |
| Novedades por generador                      | 1150 Cédula 1722194971 Edgar Paredes                                                             |                   |                     |
| Cuentas por pagar Impuestos                  | 1141 RUC 1722154875 empresa rela                                                                 |                   |                     |
| Retenciones                                  | 1093 RUC 1278459666666 Tecnologias del sur                                                       |                   |                     |
|                                              | 1070 Cédula 1256458965 Alarcon Pineda Monica Daniela Pichincha, AMBATO, ddd rrrr                 | 2418296           |                     |
| Inventarios Retención sobre los impues       | 1022 RUC 007894 NUEVAS IDEAS qweweererr                                                          | 458762 456987     | CVVVVV              |
| Retención sobre la base/re                   | 1018 RUC 1001002532001 GOBIERNO DEL CANADA                                                       |                   |                     |
| Proveeduria Datos adicionales                | 1007 RUC 0001478 La Revista de mar Av. Diego de almagro y Cáceres                                | 2312235 45787     | QQQQQQ              |
| Consola                                      | 986 Cédula 78965412 Multiahorro colon                                                            | 254112244         | f                   |
| NU Unidades                                  | 985 RUC 456789123 Francisco Mendoza Av. 6 de Diciembre                                           | 5522              | 0                   |
| Adm Einsteine                                | 984 RUC 1234567896100 Sicobra Tomas de Berlanga                                                  | 025422            | iuuhh               |
| Adm. Financero                               | 4 RUC 1790899780001 BENITEX social Plan Victoria Cesar Davila N52-109 y Ramón Borjagipprueba2010 | 2415782 098359066 | EUGENIA DEL PILAR A |
| <b>AA</b>                                    | 1173 Pasaporte 1713264589 Juan Jose Davía 10 de agosto y 11 de septiembre                        | 2342526           |                     |
| Talento Humano                               | 1174 Cédula 235689142 Datos                                                                      |                   |                     |
|                                              | 1178 RUC 1722154872 prueba 2010                                                                  |                   |                     |
| Gestión de Documentos                        | 983 Cédula 1457896231 Roberto Alvarez Guayaquil                                                  | 25412555 2525415  |                     |
|                                              | Total=36                                                                                         |                   | •                   |
| , v                                          | H H I Record 1 of 36 ► ► H H V <                                                                 |                   | >                   |

- Secuencial: Contiene el número asignado por el sistema de forma automática
- Tipo ID: Contiene el tipo de identificación del accionista
- Nro. ID: Muestra el número del documento del accionista
- Nombre: Contiene el nombre del accionista
- Dirección: Presenta la dirección del accionista
- Teléfono: Indica el número de teléfono del accionista
- Celular: Contiene el número de celular del accionista
- Contacto: Presenta información sobre la persona de contacto del accionista
- E-mail: Contiene la dirección electrónica del accionista
- Fecha creación: Contiene la fecha en la que se creó el registro del accionista
- Comentario: Contiene información adicional del accionista
- Fecha verificación: Contiene la fecha de la última verificación de datos del accionista
- Estado: Define sí el accionista esta o no activo

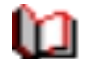

Cuentas contables

Al *"hacer clic"* en este botón, usted puede seleccionar las cuentas contables con la que está relacionado el accionista seleccionado.

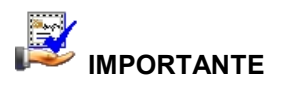

Al "*hace clic derecho*" sobre uno de los registros desplegados, se presenta un menú que le permite, crear **Nuevo, Editar, Ver y Borrar** cualquier registro. Las mismas opciones pueden ser seleccionadas desde la barra de herramientas.

# Visor simple

Para crear un nuevo accionista se debe seleccionar el botón Nuevo (Ctrl + N), se presenta la pantalla donde se debe completar los datos solicitados, tomando en cuenta que los campos de color amarillo son obligatorios y los campos de color azul son campos que el sistema los presenta directamente:

|                | Accionista                     |
|----------------|--------------------------------|
| 🔦 🔚 😫 🗐        |                                |
| Accionista     |                                |
| Datos          |                                |
| Secuencial :   | Tipo ID :                      |
| Tipo persona : | Nro. ID :                      |
| Nombre :       |                                |
| Dirección :    |                                |
| Contacto :     |                                |
| E-mail :       |                                |
| Teléfono :     | Fec. Creación : 06/07/2020     |
| Celular :      | Fec. Verificación : 06/07/2020 |
|                | Estado : 🖌 🖂                   |
| Comentario :   |                                |

- Secuencial: Contiene el número asignado por el sistema de forma automática
- Tipo ID: Señala el tipo de identificación del accionista:
  - RUC / Cédula / Pasaporte / Otro I Id\_extranjero
- *Tipo persona*: Define el tipo de persona jurídica del accionista:

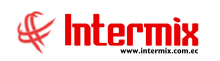

Administrativo Financiero <sup>7</sup> Parámetros Administrativo Financiero- USR

- Gobierno / Persona jurídica / Persona natural / Persona natural que lleva contabilidad
- Nro. ID: Contiene el número del documento de identificación, registrado
- Nombre: Contiene el nombre del accionista
- Dirección: Señala la dirección de las oficinas del accionista
- Contacto: Presenta información sobre la persona de contacto del accionista
- E-mail: Contiene la dirección electrónica del accionista
- Teléfono: Indica el número de teléfono del accionista
- Celular: Señala el número de celular del accionista
- Fecha creación: Contiene la fecha en la que se creó el registro del accionista
- Fecha verificación: Contiene la fecha en la que se realizó la última verificación de datos
- Estado: Permite definir sí el accionista está o no activo
- Comentario: Contiene información adicional del accionista

#### **Botones principales**

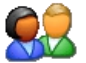

#### Configurar roles

Por medio de este botón, usted puede definir los diferentes roles que desempeña el accionista en la empresa: cliente, proveedor, empleado, socio, etc. En la pantalla se puede indicar el rol adicional del accionista.

| Roles |                             |        |  |  |  |  |  |  |  |  |  |
|-------|-----------------------------|--------|--|--|--|--|--|--|--|--|--|
| Role  | es<br>es                    |        |  |  |  |  |  |  |  |  |  |
|       | Estado : Activo             |        |  |  |  |  |  |  |  |  |  |
|       | Tipo De Rol                 | ^      |  |  |  |  |  |  |  |  |  |
|       | Banco - Tarjeta             |        |  |  |  |  |  |  |  |  |  |
|       | Aseguradora                 |        |  |  |  |  |  |  |  |  |  |
|       | Empresa Relacionada         | =      |  |  |  |  |  |  |  |  |  |
|       | Terceros                    |        |  |  |  |  |  |  |  |  |  |
|       | Socios                      |        |  |  |  |  |  |  |  |  |  |
|       | Cliente                     | Activo |  |  |  |  |  |  |  |  |  |
|       | Cliente PV                  |        |  |  |  |  |  |  |  |  |  |
|       | Otro Deudor                 |        |  |  |  |  |  |  |  |  |  |
|       | Proveedor                   |        |  |  |  |  |  |  |  |  |  |
| H4 44 | ✓ Record 1 of 12  ▶ ♥ ♥ < > |        |  |  |  |  |  |  |  |  |  |

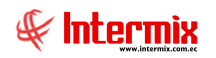

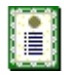

#### Nueva novedad

Cuando "hace clic" en este botón, usted puede ingresar observaciones o novedades sobre el accionista.

| Novedades    |               |    |                   |         |
|--------------|---------------|----|-------------------|---------|
| 🔦 🔚 🥑 🚺      |               |    |                   |         |
| Novedades    |               |    |                   |         |
| Datos        |               |    |                   |         |
| Secuencial : | Tipo : Alerta | Fe | echa : 20/07/2020 |         |
| Generador :  |               |    |                   | <u></u> |
| Novedad :    |               |    |                   |         |

- Secuencial: Contiene el código interno asignado por el sistema
- Tipo: Alerta / Calificación / Legales / Otros
- Fecha: Contiene la fecha de registro de la novedad
- Generador: Contiene el nombre del generador o accionista
- Novedad: Se ingresa la novedad asignada al accionista

| ŀ |  |  |  |
|---|--|--|--|
|   |  |  |  |
| h |  |  |  |

#### Histórico de novedades

Al accionar este botón, usted puede tener acceso al archivo histórico de las novedades registradas sobre el accionista.

| Histó | rico de novedade | es       |         |        |         |                  |            |   |
|-------|------------------|----------|---------|--------|---------|------------------|------------|---|
|       | M 📰 🤇            | 0        |         |        |         |                  |            |   |
| Hist  | órico de nov     | vedad    | es      |        |         |                  |            |   |
| Datos |                  |          |         |        |         |                  |            |   |
|       | Secu             | encial : | 849     |        |         | Identificación : | 0603039217 |   |
|       | Gene             | erador : |         |        |         |                  |            |   |
|       | Fecha            | inicio : | 20/07/2 | 2019 🔽 |         | Fecha fin :      | 20/07/2020 |   |
|       | Secuencial       | Comen    | tario   | Fecha  | Usuario | Тіро             |            |   |
|       |                  |          |         |        |         |                  |            |   |
|       |                  |          |         |        |         |                  |            |   |
|       |                  |          |         |        |         |                  |            |   |
|       |                  |          |         |        |         |                  |            |   |
|       |                  |          |         |        |         |                  |            |   |
|       |                  |          |         |        |         |                  |            |   |
|       |                  |          |         |        |         |                  |            |   |
|       |                  |          |         |        |         |                  |            |   |
| 144   | A Record 0 a     | ef a 🕞 b |         | 1      |         |                  |            |   |
| Idd   | Record U d       |          |         |        |         |                  |            | 2 |

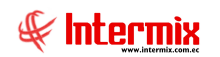

#### Cabecera:

- Secuencial: Contiene el código interno asignado por el sistema
- Identificación: Contiene el número de identificación del generador o accionista
- Generador: Contiene el nombre del generador o accionista
- Fecha Inicio: Contiene la fecha de inicio de la búsqueda de las novedades
- Fecha Fin: Contiene la fecha de fin de la búsqueda de las novedades

#### Detalle:

- Secuencial: Contiene el código interno de la novedad asignada por el sistema
- Comentario: Contiene la descripción de la novedad registrada
- Fecha: Contiene la fecha de registro de la novedad
- Usuario: Contiene el nombre del usuario que realizó el registro de la novedad
- Tipo: Contiene el tipo de novedad (Alerta / Calificación / Legales / Otros)

#### Aseguradoras

Esta opción permite administrar los datos de las aseguradoras con las que trabaja la empresa, para el manejo de los seguros. Cuando en el sistema se trabaja en un grupo empresarial, las aseguradoras pueden ser compartidas entre las empresas, con el objeto de ingresarlas una sola vez.

Adicionalmente, una aseguradora puede desempeñar otros roles dentro de la empresa como, por ejemplo: cliente, proveedor, accionista, etc., en este caso no es necesario ingresar nuevamente los datos, sino simplemente definir el nuevo rol y completar los datos específicos.

Se ingresa a esta opción, seleccionando el menú **Administrativo financiero,** módulo **Parámetros Adm. Financiero** y *"haciendo clic"* en la opción **Aseguradoras**.

### Visor múltiple

El visor múltiple a través del cual el sistema presenta las aseguradoras con las que trabaja la empresa, es el siguiente:

| •9                                                                                                    |                            |    |                  |             | e-Bizn                       | ess 🖲 - [Aseguradoras]        |                                                          |              |            | - 0 ×          |
|----------------------------------------------------------------------------------------------------|----------------------------|----|------------------|-------------|------------------------------|-------------------------------|----------------------------------------------------------|--------------|------------|----------------|
| Archivo • Ver • Empresa:                                                                                                    |                            |    | 0                | Aplicació   | in: Consola                  | Módulo 🗸                      | Favoritos • Ventana • <u>A</u> yuda •                    |              |            |                |
|                                                                                                    |                            |    |                  |             |                              |                               |                                                          |              |            |                |
| Menú                                                                                                    | ά×                         |    | ो 🐋 📼            |             | <b>*</b>                     | · 🕄 - 🖍 🙆                     |                                                          |              |            |                |
| Adm. Financiero                                                                                                    | Parámetros Adm. Financiero | H  | _ <b>∴</b>       |             |                              |                               |                                                          |              |            |                |
| Parámetros Adm. Fina                                                                                                    | - Sa Accionistas           | A  | segurado         | oras        |                              |                               |                                                          |              |            |                |
| Integración contable                                                                                                    | Aseguradoras               | A  | rrastre una colu | imna para a | grupar                       |                               |                                                          |              |            |                |
|                                                                                                    | Bancos - Tarjetas          | r  | Secuencial       | Tipo ID     | Nro. ID                      | Nombre                        | Dirección                                                | Teléfono     | Celular    | Contacto       |
| Proveedores                                                                                                    | 🗞 Empresas relacionadas    | •  | 1090             | Cédula      | 17145                        | ASEGURADO INTERNACIONAL       |                                                          |              |            |                |
| Proceso de compras                                                                                                    | Otros deudores             |    | 1070             | Cédula      | 1256458965                   | Alarcon Pineda Monica Daniela | Pichincha, AMBATO, ddd rrrr                              | 2418296      |            |                |
|                                                                                                    | Otros acreedores           |    | 1139             | RUC         | 1722194975                   | ANA CASTILLO                  |                                                          |              |            | 0              |
| Compras                                                                                                    |                            |    | 1020             | Cédula      | 4454                         | FFFF                          | GGG                                                      | 111          |            | RRRR           |
| Martaciones                                                                                                    | A chipeados                |    | 1158             | Cédula      | 4582963333                   | Luis Cepeda                   |                                                          |              |            | 1              |
| 1000                                                                                                    | Novedades por generador    |    | 1019             | Cédula      | 11222 556                    | RRRRRR                        | Av. Los Shyris y Rio Coca                                | 3456987      |            | 0              |
| Cuentas por pagar                                                                                                    | Impuestos                  | ⊨  | 1174             | Cédula      | 235689142                    | Datos                         |                                                          |              |            |                |
| Políticas comerciales                                                                                                    | Retenciones                | ┡  | 1181             | Otro        | 195                          | otros                         |                                                          |              |            |                |
|                                                                                                    | Retención sobre los impues | ⊩  | 1007             | RUC         | 0001478                      | La Revista de mar             | Av. Diego de almagro y Caceres                           | 2312235      | 45787      | QQQQQQ         |
| Tinventarios                                                                                                    | Receircon sobre los inpues | ┡  | 989              | Cédula      | 4567893215                   | Intermix                      | 10 de Agosto y Rio de Janeiro                            | 3343333      |            |                |
| Proveed ría                                                                                                    | Retención sobre la base/re | ⊩  | 988              | Cedula      | 12345678965                  | Recalde Torres Angelica Maria | Urbina y 6 de diciembre                                  | 7894561      |            |                |
|                                                                                                    | Datos adicionales          | ┡  | 987              | RUC         | 459632187                    | KHC                           | PARQUE EL EJIDO                                          | 2544224      | 4544222    | 0              |
| Consola                                                                                                    | Unidades                   | ⊩  | 986              | Cedula      | /8965412                     | Multianorro                   | colon                                                    | 254112244    |            |                |
|                                                                                                    |                            | ┣  | 985              | RUC         | 1024557005100                | Francisco mendoza             | Av. o de Didembre                                        | 3322         | 025422     | imph           |
| Adm. Financiero                                                                                                    |                            | ⊩  | 904              | RUC         | 1700900790001                | BENITEV social                | Plan téctoria Carar Davila NS2-109 y Pamén Boriadonn Jah | 2010 2415792 | 023722     |                |
| Productors       Consols       Modulo - Favoritos - Ventana - Ayuda -         Archivo - Ver - Empresa       Parámetros Adm. Financiero       Parámetros Adm. Financiero       Parámetros Adm. Financiero       Parámetros Adm. Financiero         Adm. Financiero       Parámetros Adm. Financiero       Parámetros Adm. Financiero       Parámetros Adm. Financiero       Parámetros Adm. Financiero         Menzi       Parámetros Adm. Financiero       Parámetros Adm. Financiero       Parámetros Adm. Financiero       Parámetros Adm. Financiero       Parámetros Adm. Financiero         Menzi       Parámetros Adm. Financiero       Parámetros Adm. Financiero       Parámetros Adm. Financiero       Parámetros Adm. Financiero       Parámetros Adm. Financiero         Moneso de compres       Parámetros Adm. Financiero       Parámetros Adm. Financiero       Parafec una columa para agrupori         Secuencial       Toto da Mar para agrupori       Secuencial       Parafec una columa para agrupori         Secuencial       Toto da Mar para agrupori       Secuencial       Parafec una columa para agrupori         Secuencial       Toto da Mar para agrupori       Secuencial       Parafec una columa para agrupori         Secuencial       Toto da Mar para agrupori       Secuencial       Parafec una columa para agrupori         Secuencial       Toto da Mar para agrupori       Secuencial on ton table       Parafec una columa |                            |    | 0.00000000       | and         |                              |                               |                                                          |              |            |                |
| Talento Humano                                                                                                    |                            | ⊢  | 1120             | Cédula      | 1263999000                   | Luís Fonseca                  |                                                          |              |            |                |
|                                                                                                    |                            | F  | 1107             | RUC         | 0401100441001                | BMI                           | Naciones Unidas                                          | 2607839      |            | Federico Perez |
| Gestión de Documentos                                                                                                    |                            | F  | 1299             | RUC         | 1714862949001                | Ħ                             |                                                          |              |            |                |
|                                                                                                    |                            | E  | 5400             | C44.4-      |                              | Time Dennis                   | 0.15                                                     | 000400400    | 0007002601 |                |
|                                                                                                    |                            |    | Total=37         |             |                              |                               |                                                          |              |            | ~              |
|                                                                                                    |                            | HH | 44 4 Recor       | d 1 of 37   | ▶ <del>  )            </del> |                               |                                                          |              |            | >              |

- Secuencial: Contiene el número asignado por el sistema de forma automática
- Tipo ID: Contiene el tipo de identificación de la aseguradora
- Nro. ID: Muestra el número del documento de identificación, registrado
- Nombre: Contiene el nombre de la aseguradora
- Dirección: Presenta la dirección de las oficinas de la aseguradora
- Teléfono: Indica el número de teléfono de las oficinas de la aseguradora
- Celular: Contiene el número de celular de la aseguradora
- Contacto: Presenta información sobre la persona de contacto en la aseguradora
- E-mail: Contiene la dirección electrónica de la aseguradora
- Fecha creación: Contiene la fecha en la que se creó el registro
- Comentario: Contiene información adicional de la aseguradora
- Fecha verificación: Contiene la fecha de la última verificación de datos
- Estado: Define sí la aseguradora está o no activa

### Cuentas contables

Al *"hacer clic"* en este botón, usted puede seleccionar las cuentas contables con la que está relacionado la aseguradora.

### Visor simple

Para ingresar una nueva aseguradora, se debe seleccionar el botón Nuevo (Ctrl + N). Se presenta la pantalla, donde se debe completar los datos solicitados; tomando en cuenta que los campos de color amarillo son obligatorios y los campos de color azul son campos que el sistema los presenta directamente:

| Aseguradora    |     |                     |            |
|----------------|-----|---------------------|------------|
| 🔦 📃 😫 🧾        | 0 📀 |                     |            |
| Aseguradora    |     |                     |            |
| Datos          |     |                     |            |
| Secuencial :   |     | Tipo ID :           |            |
| Tipo persona : |     | Nro. ID :           |            |
| Nombre :       |     |                     |            |
| Dirección :    |     |                     |            |
| Contacto :     |     |                     |            |
| E-mail :       |     |                     |            |
| Teléfono :     |     | Fec. Creación :     | 08/07/2020 |
| Celular :      |     | Fec. Verificación : | 08/07/2020 |
|                |     | Estado :            | Activo 🗸   |
| Comentario :   |     |                     | <u> </u>   |
|                |     |                     | ~          |
|                |     |                     |            |

- Secuencial: Contiene el número asignado por el sistema de forma automática
- Tipo ID: Señala el tipo de identificación de la aseguradora
  - RUC / Cédula / Pasaporte / Otro / Id\_extranjero
- Tipo persona: Define el tipo de persona jurídica de la aseguradora:
- Gobierno / Persona jurídica / Persona natural / Persona natural que lleva contabilidad
   Nro. ID: Contiene el número del documento de identificación registrado
- Nombre: Contiene el nombre de la aseguradora
- Dirección: Señala la dirección de las oficinas de la aseguradora
- Contacto: Presenta información sobre la persona de contacto en la aseguradora
- E-mail: Contiene la dirección electrónica de la aseguradora
- Teléfono: Indica el número de teléfono de las oficinas de la aseguradora

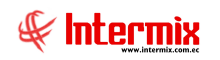

- Celular: Señala el número de celular de la aseguradora
- Fecha creación: Contiene la fecha en la que se creó el registro de la aseguradora
- Fecha verificación: Contiene la fecha en la que se realizó la última verificación de datos
- Estado: Permite definir el estado de la aseguradora (Activo / No activo)
- Comentario: Contiene información adicional de la aseguradora

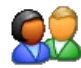

#### Configurar roles

Por medio de este botón, usted puede definir los diferentes roles que desempeña la aseguradora en la empresa: cliente, proveedor, empleado, socio, etc.

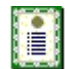

#### Nueva novedad

Cuando *"hace clic"* en este botón, usted puede ingresar observaciones, novedades o cualquier información cualitativa sobre la aseguradora.

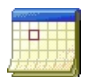

#### Histórico de novedades

Al accionar este botón, usted tiene acceso al archivo histórico de las novedades registradas sobre la aseguradora.

## **Bancos - Tarjetas**

Esta opción permite administrar los datos de las instituciones financieras (Bancos y Tarjetas de crédito) con los que trabaja la empresa para el manejo de las cuentas bancarias. Cuando en el sistema se trabaja en un grupo empresarial, los bancos / tarjetas de crédito, pueden ser compartidos entre las empresas, con el objeto de ingresarlos una sola vez.

Adicionalmente, un Banco puede desempeñar otros roles dentro de la empresa como, por ejemplo: cliente, proveedor, accionista, etc. en este caso no es necesario ingresar nuevamente los datos, sino simplemente definir el nuevo rol y completar los datos específicos.

Se ingresa a esta opción seleccionando el menú **Administrativo financiero,** módulo **Parámetros Adm. Financiero** y *"haciendo clic"* en la opción **Bancos - Tarjetas**.

# Visor múltiple

El visor múltiple a través del cual el sistema presenta los bancos y tarjetas de crédito son las siguientes:

| 🚯 e-Bizness 🕸 - [Bancos - Tarjetas] | 1                          |   |                  |             |               |                         |                                                               |             | -          | o ×        |
|-------------------------------------|----------------------------|---|------------------|-------------|---------------|-------------------------|---------------------------------------------------------------|-------------|------------|------------|
| Archivo • Ver • Empresa:            |                            |   | 0 🖓              | Aplicació   | n: Consola    | Módulo - Favoritos      | ▼ Ventana ▼ <u>A</u> yuda ▼                                   |             |            |            |
|                                     |                            |   |                  |             |               |                         |                                                               |             |            |            |
| Menú                                | ů ×                        |   | ) 🗹 🖻            | 1 X         | 🖀 🖻 🗎         | · 🗟 · 🛍 🙌 🥑 🚺           |                                                               |             |            |            |
| Adm. Financiero                     | Parámetros Adm. Financiero | B | ancos - T        | arietas     |               |                         |                                                               |             |            |            |
| Parámetros Adm. Fina                | 🙎 🖣 Accionistas            |   | anooo n          | anjotao     |               |                         |                                                               |             |            |            |
| 👔 Integración contable              |                            | A | rrastre una colu | mna para aç | grupar        |                         |                                                               |             |            | F          |
| è                                   | Bancos - Tarjetas          |   | Secuencial       | Tipo ID     | Nro. ID       | Nombre                  | Dirección                                                     | Teléfono    | Celular    | Contacto   |
| Proveedores                         | 🗞 Empresas relacionadas    | • | 4                |             | 1707675193001 | BENITEX social          | Plan Victoria Cesar Davila N52-109 y Ramón Borjagipprueba2010 | 2415782     | 098359066  | EUGENIA DE |
| Proceso de compras                  | - 👧 Otros deudores         |   | 18               |             | 1790037134001 | CUMBERLAND CIA.LTDA     | Hernando de la Cruz No. 129 y Mariana de Jesus                | 2541240     | 2221849    | RRRRRR     |
|                                     | Otros acreedores           |   | 24               |             | 1709499675001 | DAKAR                   | EL CONDADO, CONJ. ALBORADA B-3                                | 2491504     | 099587568  | ERAZO GOM  |
| Compras                             | A                          |   | 118              |             | 1791855432010 | BANCO DEL AUSTRO 1      | sa                                                            | 2541215     | sa         | a          |
| M Importaciones                     | Empleados                  |   | 235              |             | 0400420063001 | SERVISAFE               | CALLE 24 DE MAYO Y SANTA                                      |             |            |            |
| _                                   |                            |   | 617              |             | 616           | Fabián Arévalo Baldeón  | Gangotena y Murialdo , N5148, Ciudadela Rumiñahui             | 2616        |            | 0          |
| Cuentas por pagar                   | - Impuestos                |   | 843              |             | 1564878413516 | Banco de Guayaquil      | Av. 6 de Diciembre                                            | 2566875     | 2566879    |            |
| Delitione compariales               | Retencioner                |   | 850              |             | 0603039206    | Torres Ricardo          | aV. 6 DE DICIEMBRE                                            |             | 6586533    |            |
| Politicas comerciales               | Recenciones                |   | 851              |             | 2134874132135 | Banco General Rumiñahui | Av. 6 de Diciembre                                            | 2135465     | 2313546    |            |
| Inventarios                         | Retención sobre los impues |   | 852              |             | 1259879842312 | ProduBanco              | Av. Naciones Unidas                                           | 2567895     | 2589637    |            |
|                                     | Retención sobre la base/re |   | 854              |             | 1717154587001 | Banco Pichicncha        |                                                               |             |            |            |
| Proveeduría                         | Datos adicionales          |   | 855              |             | 1457845124001 | Banco Pro Credit        |                                                               | 5224414     | 2245554    |            |
| Consola                             |                            |   | 856              |             | 179189685001  | IESS                    | Av. 10 de Agosto dhhghghh                                     | 2234678     | 25689      |            |
| 10                                  | Unidades                   |   | 961              |             | 1719862938    | La competencia          | Rio Coca y Shyris 910                                         | 2145963     |            |            |
| Adm Einsteinen                      |                            |   | 966              |             | 171589632     | Rose                    | Rio de Janeiro 130                                            |             |            | 0          |
| La Maint Financiero                 |                            |   | 969              |             | 11111         | Procredit               |                                                               |             |            |            |
| <b>AA</b>                           |                            |   | 979              |             | 78945612      | Jose María Asnar        |                                                               | 25641452    |            |            |
| Talento Humano                      |                            |   | 980              |             | 78945         | Jose Daniel Betancourt  |                                                               | 2541225     |            |            |
|                                     |                            |   | 981              |             | 123456789     | Martha Sandoval         | Ecuatoriana                                                   |             |            | fd         |
| Gestión de Documentos               |                            |   | 982              |             | 123456        | Ecapag                  | Guayaquil                                                     |             |            | 0          |
|                                     |                            |   | Total=36         | 1           | 4453006334    | Dahasta Aluana          | Activar Wind                                                  | OWS         | 0000440    |            |
| ÷                                   |                            | H | H A Recor        | d 1 of 36   | <b>NBB</b>    |                         | Ve a Configuració                                             | on para aci | tivar Wind | ows >      |

- Secuencial: Contiene el número asignado por el sistema de forma automática
- Tipo ID: Contiene el tipo de identificación del banco o tarjeta de crédito
- Nro. ID: Muestra el número del documento de identificación registrado
- *Nombre*: Contiene el nombre del banco o tarjeta de crédito
- Dirección: Presenta la dirección de las oficinas del banco o tarjeta de crédito
- Teléfono: Indica el número de teléfono del banco o tarjeta de crédito
- Celular: Contiene el número de celular de las oficinas del banco o tarjeta de crédito
- Contacto: Presenta información sobre la persona de contacto del banco o tarjeta de crédito
- *E-mail:* Contiene la dirección electrónica del banco o tarjeta de crédito
- Fecha creación: Contiene la fecha en la que se creó el registro
- Fecha verificación: Contiene la fecha de la última verificación de datos
- Comentario: Contiene información adicional del banco o tarjeta de crédito
- Estado: Define sí el banco o tarjeta de crédito está o no activa
- Código SIB: Contiene el código asignado a cada institución financiera
- Código BCE: Contiene el código asignado al banco o tarjeta de crédito por parte del Banco Central del Ecuador.
- Código SWIFT: Contiene el código de identificación bancaria utilizado para las transferencias internacionales.

## Cuentas contables

Al *"hacer clic"* en este botón, usted puede seleccionar las cuentas contables con la que está relacionado el banco o tarjeta.

### Visor simple

Para registrar un nuevo banco o tarjeta de crédito se debe seleccionar el botón Nuevo (Ctrl + N). Se presenta la pantalla donde se debe completar los datos solicitados, tomando en cuenta que los campos de color amarillo son obligatorios y los campos de color azul son campos que el sistema los presenta directamente:

#### Pestaña Datos

| Banco - Tarjeta       |                      |                        |               |        |
|-----------------------|----------------------|------------------------|---------------|--------|
| 🔨 🔛 😫 🧮               | <u> </u>             |                        |               |        |
| Banco - Tarjeta       |                      |                        | INTERM        | IXSA   |
| Datos Banco Codificac | ión                  |                        |               |        |
| Secuencial :          | 6581                 | Tipo ID :              | RUC           |        |
| Tipo persona :        | Persona Jurídica 🖌   | Nro. ID :              | 0703629238001 |        |
| Nombre :              | COOP. AHORRO Y CR    | EDITO 15 DE ABRIL LTDA |               | _      |
| Dirección :           | Avda Colón y 9 de Oc | tubre                  |               |        |
| Contacto :            | Juan Romero          |                        |               |        |
| E-mail :              | juan.romero@gmail.co | m                      |               |        |
| Código S.I.B :        | 105                  | Formato Archivo :      | Bolivariano   |        |
| Teléfono :            | 022428198            | Celular :              | 0997902601    |        |
| Código BCE :          | 106                  | Fec. Verificación :    | 05/07/2021    |        |
| Código SWIFT :        | 107                  | Estado :               | Activo        |        |
| Comentario :          |                      |                        |               |        |
|                       |                      |                        |               | $\sim$ |
|                       |                      |                        |               |        |

- Secuencial: Contiene el número asignado por el sistema de forma automática
- Tipo ID: Señala el tipo de identificación del banco / tarjeta de crédito
- RUC / Cédula / Pasaporte / Otro / Id\_extranjero
- *Tipo persona*: Define el tipo de persona jurídica del banco / tarjeta de crédito:
  - Gobierno / Persona jurídica / Persona natural / Persona natural que lleva contabilidad

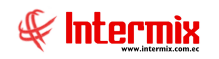

- Nro. ID: Contiene el número del documento de identificación registrado
- Nombre: Contiene el nombre del banco / tarjeta de crédito
- Dirección: Señala la dirección de las oficinas del banco / tarjeta de crédito
- Contacto: Presenta información sobre la persona de contacto del banco / tarjeta de crédito
- E-mail: Contiene la dirección electrónica del banco / tarjeta de crédito
- Código SIB: Contiene el código asignado a cada institución financiera
- *Formato de archivo:* Se puede seleccionar el nombre del banco / tarjeta de crédito, para que el sistema utilice el diseño de archivo, de acuerdo a cada institución financiera.
- Teléfono: Indica el número de teléfono del banco / tarjeta de crédito
- Celular: Señala el número de celular de las oficinas del banco / tarjeta de crédito
- Código BCE: Contiene el código asignado al banco o tarjeta de crédito por parte del Banco
- *Fecha verificación:* Contiene la fecha en la que se realizó la última verificación de datos, del Central del Ecuador.
- *Código SWIFT:* Contiene el código de identificación bancaria, utilizado para las transferencias internacionales.
- Estado: Permite definir sí la institución financiera está o no activa
- Comentario: Contiene información adicional de la institución financiera

#### Pestaña Banco Codificación

Esta pestaña permite registrar la codificación del banco, para generar archivos planos que contienen las diferentes formas de pago que realizan los clientes.

| Banco       | o - Tarjeta                         |              |            |  |  |  |  |  |
|-------------|-------------------------------------|--------------|------------|--|--|--|--|--|
| 📉 🔜 😫 🧾 🥑 🔟 |                                     |              |            |  |  |  |  |  |
| Bar         | nco - Tarjeta                       |              | INTERMIX S |  |  |  |  |  |
| Datos       | Banco Codificación                  |              |            |  |  |  |  |  |
| Ba          | anco                                | Codificación | Estado     |  |  |  |  |  |
| ▶ PR        | RODUBANCO                           | 0030         | Activo     |  |  |  |  |  |
| BA          | ANCO DEL PICHINCHA                  | 0010         | Activo     |  |  |  |  |  |
| BA          | ANCO BOLIVARIANO                    | 0037         | Activo     |  |  |  |  |  |
| C           | OOP. AHORRO Y CREDITO 29 DE OCTUBRE | 0206         | Activo     |  |  |  |  |  |
| *           |                                     |              |            |  |  |  |  |  |
|             |                                     |              |            |  |  |  |  |  |
|             |                                     |              |            |  |  |  |  |  |

Banco: Nombre del banco

*Codificación*: Código con el cual se identifica el banco *Estado*: Estado del registro *Activo / Inactivo* 

#### **Empresas relacionadas**

Esta opción permite administrar los datos de las empresas relacionadas y las cuentas contables de dichas empresas. Cuando en el sistema se trabaja en un grupo empresarial, las empresas relacionadas pueden ser compartidas con el objeto de ingresarlas una sola vez.

Adicionalmente, una empresa relacionada puede desempeñar otros roles dentro de la empresa como, por ejemplo.: Cliente, proveedor, etc., en este caso no es necesario ingresar nuevamente los datos, sino simplemente definir el nuevo rol y completar los datos específicos.

Se ingresa a esta opción seleccionando el menú **Administrativo financiero,** módulo **Parámetros Adm. Financiero** y *"haciendo clic"* en la opción **Empresas relacionadas**.

### Visor múltiple

El visor múltiple a través del cual el sistema presenta las empresas relacionadas, son las siguientes:

| •9                                     |                  |              | e-Bizness ®   | - [Empresas relacionad        | ias]               |                   |            |           |          |                 | - 0 ×       |
|----------------------------------------|------------------|--------------|---------------|-------------------------------|--------------------|-------------------|------------|-----------|----------|-----------------|-------------|
| Archivo - Ver - Empresa:               | 🖸 🕅 🛛            | Aplicación   | n: Consola    | Módulo - F                    | avoritos - Ventana | • <u>A</u> yuda • |            |           |          |                 |             |
|                                        |                  |              |               |                               |                    |                   |            |           |          |                 |             |
| Menú II X                              |                  |              |               | 13. In as a                   |                    |                   |            |           |          |                 |             |
| Adm Einanciero                         | L 🐴 🦻            |              | ····          |                               |                    |                   |            |           |          |                 |             |
| Parámetros Adm. Fina                   | Empresas         | relacion     | ladas         |                               |                    |                   |            |           |          |                 |             |
| Thegración contable                    | Arrastre una col | umna para ag | rupar         |                               |                    |                   |            |           |          |                 | <u>^</u>    |
| Bancos - Tarjetas                      | Secuencial       | Tipo ID.     | Nro. ID.      | Nombre                        | Nombre comercial   | Plazo pago        | Fec. Corte | Descuento | Comisión | Control de cupo | Orden de co |
| Proveedores                            | 96               | Cédula       | 1719862938    | La competencia                |                    | 0,000000          |            | 0,000000  | 0,000000 | SI              | SI          |
| Proceso de compras - 🚮 Otros deudores  | 96               | i Cédula     | 171589632     | Rose                          |                    | 0,000000          |            | 0,000000  | 0,000000 | SI              | SI          |
| Otros acreedores                       | 97               | Pasaporte    | 123548        | KLIO                          |                    | 0,000000          |            | 0,000000  | 0,000000 | SI              | SI          |
| Compras Address Compras                | 97               | RUC          | 78945612      | Jose María Asnar              |                    | 0,000000          |            | 0,000000  | 0,000000 | SI              | SI          |
| Martaciones                            | 98               | Cédula       | 78945         | Jose Daniel Betancourt        |                    | 0,000000          |            | 0,000000  | 0,000000 | SI              | SI          |
| Novedades por generador                | 98               | Pasaporte    | 123456789     | Martha Sandoval               |                    | 0,000000          | Mensual    | 0,000000  | 0,000000 | SI              | SI =        |
| Cuentas por pagar Impuestos            | 98               | 2 Cédula     | 123456        | Ecapag                        |                    | 0,000000          |            | 0,000000  | 0,000000 | SI              | SI          |
| Roliticas comerciales                  | 98               | Cédula       | 1457896231    | Roberto Alvarez               |                    | 0,000000          |            | 0,000000  | 0,000000 | SI              | SI          |
|                                        | 98               | RUC          | 1234567896100 | Sicobra                       |                    | 0,000000          | Mensual    | 0,000000  | 0,000000 | SI              | SI          |
| Inventarios Retención sobre los impues | 98               | RUC          | 456789123     | Francisco Mendoza             |                    | 0,000000          |            | 0,000000  | 0,000000 | SI              | SI          |
| Retención sobre la base/re             | 98               | 6 Cédula     | 78965412      | Multiahorro                   |                    | 0,000000          | Mensual    | 0,000000  | 0,000000 | SI              | SI          |
| Proveeduria Datos adicionales          | 98               | RUC          | 459632187     | KFC                           |                    | 0,000000          |            | 0,000000  | 0,000000 | SI              | SI          |
| Consola                                | 98               | Cédula       | 12345678965   | Recalde Torres Angelica Maria |                    | 0,000000          |            | 0,000000  | 0,000000 | SI              | SI          |
| NO Onicades                            | 98               | Cédula       | 4567893215    | Intermix                      |                    | 0,000000          |            | 0,000000  | 0,000000 | SI              | SI          |
| Adm Einandern                          | 100              | RUC          | 0001478       | La Revista de mar             |                    | 0,000000          |            | 0,000000  | 0,000000 | SI              | SI          |
|                                        | 107              | Cédula       | 1256458965    | Alarcon Pineda Monica Daniela |                    | 0,000000          | Mensual    | 0,000000  | 0,000000 | NO              | NO          |
|                                        | 111              | Cédula       | 1712074382    | Alvarez Natalia               | Nobre fantasia     | 0,000000          | Mensual    | 0,000000  | 0,000000 | NO              | NO          |
| Talento Humano                         | 116              | i Cédula     | 2133333333    | \$\$\$\$\$\$\$\$\$\$\$\$\$\$8 | 25465              | 0,000000          | Mensual    | 0,000000  | 0,000000 | SI              | SI          |
|                                        | 544              | Cédula       | 456           | df                            |                    | 0,000000          | Anual      | 0,000000  | 0,000000 | NO              | NO          |
| Gestión de Documentos                  | 651              | Cédula       | 1725371205    | LUNA LUNA                     |                    | 0,000000          | Mensual    | 0,000000  | 0,000000 | NO              | NO          |
|                                        | Total=20         | e ce da da   | 1701005450    | 5010 5010                     |                    | 0.000000          | Manageral  | 0.000000  | 0.000000 | 10              | NO          |
| ÷.                                     |                  | rd 1 of 29   |               |                               |                    | 1                 |            |           |          |                 | ×           |

- Secuencial: Contiene el número asignado por el sistema de forma automática
- Tipo ID: Contiene el tipo de identificación de la empresa relacionada
- Nro. ID: Muestra el número del documento de la empresa relacionada
- Nombre: Contiene el nombre de la empresa relacionada
- Nombre Comercial: Contiene el nombre con el que normalmente se le conoce a la empresa.
- Plazo pago: Define el plazo que tiene para realizar los pagos
- *Fecha corte:* Contiene la fecha de corte para los pagos
- Descuento: Define el valor de descuento que se le da a la empresa relacionada
- Comisión: Presenta el valor de la comisión que se le paga a la empresa relacionada
- Control cupo: Define sí se controla o no el cupo
- Orden compra: Define sí se requiere o no una orden de compra
- Dirección: Presenta la dirección de la empresa relacionada
- Teléfono: Indica el número de teléfono de la empresa relacionada
- Celular: Contiene el número de celular de la empresa relacionada
- Contacto: Presenta información sobre la persona de contacto de la empresa relacionada
- E-mail: Contiene la dirección electrónica de la empresa relacionada
- Fecha creación: Contiene la fecha en la que se creó el registro

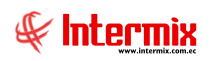

- Fecha verificación: Contiene la fecha de la última verificación de datos
- Comentario: Contiene información adicional de la empresa relacionada
- Estado: Define sí la empresa relacionada esta o no activa

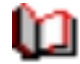

#### Cuentas contables

Al *"hacer clic"* en este botón, usted puede seleccionar las cuentas contables de la empresa relacionada.

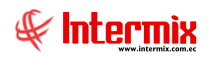

Para registrar una nueva empresa relacionada, se debe seleccionar el botón Nuevo (Ctrl + N). Se presenta la pantalla donde se debe completar los datos solicitados, tomando en cuenta que los campos de color amarillo son obligatorios y los campos de color azul son campos que el sistema los presenta directamente:

|                    | Empresa | relacionada                    |
|--------------------|---------|--------------------------------|
| 🔦 🔚 😫 🧮 🗐          | 1 🕐 🚺   |                                |
| Empresa relacion   | ada     |                                |
| Datos              |         |                                |
| Secuencial :       |         | Tipo ID. :                     |
| Tipo persona :     |         | Nro. ID. :                     |
| Nombre :           |         |                                |
| Nombre comercial : |         |                                |
| Dirección :        |         |                                |
| E-mail :           |         |                                |
| Contacto :         |         |                                |
| Ubicación :        |         |                                |
| Teléfono :         |         | Fec. Creación : 21/07/2020     |
| Celular :          |         | Fec. Verificación : 21/07/2020 |
| Estado :           | Activo  | Descuento : 0                  |
| Comisión :         | 0       | Plazo de pago : 0              |
| Orden de compra :  |         | Control de cupo :              |
| Fecha de corte :   |         |                                |
| Observación :      |         |                                |

- Secuencial: Contiene el número asignado por el sistema de forma automática
- *Tipo ID:* Señala el tipo de identificación de la empresa relacionada:
- RUC / Cédula / Pasaporte / Otro/ Id\_extranjero
- *Tipo persona*: Define el tipo de persona jurídica de la empresa relacionada:
- Gobierno / Persona jurídica / Persona natural / Persona natural que lleva contabilidad
- Nro. ID: Contiene el número del documento de identificación registrado
- Nombre: Contiene el nombre o razón social de la empresa relacionada
- Nombre Comercial: Contiene el nombre con el que normalmente se le conoce a la empresa.
- Dirección: Señala la dirección de las oficinas de la empresa relacionada
- E-mail: Contiene la dirección electrónica de la empresa relacionada

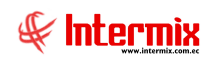

- Contacto: Presenta información sobre la persona de contacto de la empresa relacionada
- Ubicación: Contiene la ubicación geográfica de la empresa relacionada
- Teléfono: Indica el número de teléfono de la empresa relacionada
- Fecha creación: Contiene la fecha en la que se creó el registro
- Celular: Señala el número de celular de las oficinas de la empresa relacionada
- Fecha verificación: Contiene la fecha en la que se realizó la última verificación de datos
- Estado: Permite definir si la empresa relacionada está o no activa
- Descuento: Define el valor de descuento que se le otorga
- Comisión: Presenta el valor de la comisión que se le paga
- Plazo pago: Define el plazo que tiene para realizar los pagos
- Orden compra: Define sí se requiere o no una orden de compra de la empresa relacionada
- Control cupo: Define sí se controla o no el cupo
- Fecha corte: Contiene la fecha de corte para los pagos
- Observación: Contiene información adicional de la empresa relacionada

### **Otros deudores**

Esta opción permite administrar los datos de los otros deudores de la empresa y su relación con las cuentas contables. Cuando en el sistema se trabaja en un grupo empresarial, los otros deudores pueden ser compartidos entre las empresas, con el objeto de ingresarlos una sola vez.

Adicionalmente, un deudor puede desempeñar otros roles dentro de la empresa como, por ejemplo: cliente, empleado, accionista, etc., en este caso no es necesario ingresar nuevamente los datos, sino simplemente definir el nuevo rol y completar los datos específicos.

Se ingresa a esta opción seleccionando el menú **Administrativo financiero,** módulo **Parámetros Adm. Financiero** y *"haciendo clic"* en la opción **Otros deudores**.

#### Visor múltiple

El visor múltiple a través del cual el sistema presenta los datos de los otros deudores con los que trabaja la empresa, es el siguiente:

| hivo Ver Empresz       Provestors A m. Financero         Marking Financero       Image: State Constate         Parámetros Adm. Financero       Image: State Constate         Parámetros Adm. Financero       Image: State Constate         Provestores       Integración contable         Provestores       Integración contable                                                                                                    |
|----------------------------------------------------------------------------------------------------|
| ni<br>ministration controls in the second and the second and the sec |
| ni Compras                                                                                                    |
| dm. Financiero       Parámetros Adm. Financiero         Parámetros Adm. Financiero       Chros deudores         Parámetros Adm. Financiero       Chros deudores         Parámetros Adm. Financiero       Chros deudores         Parámetros Adm. Financiero       Chros deudores         Provescores       Provescores         Proceso de compras       Proceso de compras         Compras       Proceso de compras         Compras       Sto Cedadores         Compras       Sto Cedadores                                                                                                    |
| Otros deutidores       Maria tantalidor       Otros deutidores         Parámetors Adm. Fra                                                                                                    |
| Integración contable         Avestre una columna para agrucor           Integración contable         Aseguradoras           Proceso de compras         Imagen activity           Proceso de compras         Imagen activity           Proceso de compras         Imagen activity           Compras         Imagen activity           Integración contable         Imagen activity           Imagen activity         Imagen activity           Imagen activity         Image                                                                                                    |
| Provesores         Procesore ac compres         Procesore ac compre                                                                                                    |
| Provestores         Image: Compression of Compression of Compres                                   |
| Proceso de compras         Image: Construit de compras         Image: Construit de compras         Image:                                                                                                    |
| Compres         Cito a precederes         235 RUC         CIA. LTDA. SERVIFASE         0400420063001 CALLE 24 DE MAYO Y SAVITA         0997903601 0997902601           Compres         850 Cédula         Torres Ricardo         0603039206         Avida. Colón y 9 de Octubre         0997903601 0997902601                                                                                                    |
| Compres         Mail         Construction         B50 Cédula         Torres Ricardo         0603039205         Avda. Colón y de Octubre         0997902601         0997902601                                                                                                    |
| L. W Fmpleador                                                                                                    |
| Importaciones 948 RUC Ramiro Castillo 17917959658 5522544                                                                                                    |
| Novedades por generador 950 Cédula Gordilo Torres Jorge Eduardo 1001520566 Jorge                                                                                                    |
| 🚾 Cuentas por pagar 🛛 🙀 impuestos 955 Cédula Martin Fierro Solano 123456789 Av Colon y 6 de Dic 123456789 123456789 12345678 123456789 123456789 12345789 12345789 12345789 12345789 12345789 12345789 12345789 12345789 12          |
| Pallicer comprolate 25641452 25641452                                                                                                    |
| 980 Cédula Jose Daniel Betancourt 78945 2541225                                                                                                    |
| Inventarios 981 Pasaporte Martha Sandoval 123456789 Ecuatoriana fd                                                                                                    |
| Retención sobre la base/re 982 Cédula Ecapag 123456 Guayaquí 0                                                                                                    |
| Rozenseduráz. 983 Cédula Roberto Alvarez 1457896231 Guayaquíl 25412555 2525415                                                                                                    |
| Consola 984 RUC Sicobra 1234567896100 Tomas de Berlanga 025422 uuhh                                                                                                    |
| 985 RUC Francisco Mendoza 456789123 Av. 6 de Diciembre 5522 0                                                                                                    |
| 1070 Cédula Alarcon Pineda Monica Daniela 1256459965 Pichindha, AMBATO, ddd rrrr 2418296                                                                                                    |
| 1094 RUC Atalesoft 12                                                                                                    |
| 1111 Cédula Alvarez Natalia 1712074382 QUITO, CalePrindpal Nro 2607839 Natalia                                                                                                    |
| 1122 ruento rumano 1122 RUC prueba 17221548784 san luis asd                                                                                                    |
| 1142 RUC OTRO DEUDOR 1745781542                                                                                                    |
| Sestión de Documentos 5490 Cédula Tijeras Rosario 1111111110 Quito 022428198 0997902601                                                                                                    |
|                                                                                                    |
|                                                                                                    |

- Secuencial: Contiene el número asignado por el sistema de forma automática
- *Tipo ID:* Contiene el tipo de identificación del deudor
- Nombre: Contiene el nombre del deudor
- Nro. ID: Muestra el número del documento de identificación del deudor
- Dirección: Presenta la dirección del deudor
- Teléfono: Indica el número de teléfono del deudor
- Celular: Contiene el número de celular del deudor
- Contacto: Presenta información sobre la persona de contacto del deudor
- E-mail: Contiene la dirección electrónica del deudor
- Fecha creación: Contiene la fecha en la que se creó el deudor
- Comentario: Contiene información adicional del deudor
- Fecha verificación: Contiene la fecha de la última verificación de datos
- Estado: Define sí el deudor está o no activo

# Cuentas contables

Al *"hacer clic"* en este botón, usted puede seleccionar las cuentas contables con la que está relacionado del deudor.

## Visor simple

Para registrar un nuevo deudor se debe seleccionar el botón Nuevo (Ctrl + N). Se presenta la pantalla donde se debe completar los datos solicitados, tomando en cuenta que los campos de color amarillo son obligatorios y los campos de color azul son campos que el sistema los presenta directamente:

|                | Otro d | leudor              |            |
|----------------|--------|---------------------|------------|
| 🔦 🔚 😫 🧾 🗉      | ] 🕐 🚺  |                     |            |
| Otro deudor    |        |                     |            |
| Datos          |        |                     |            |
| Secuencial :   |        | Tipo ID :           |            |
| Tipo persona : |        | Nro. ID :           |            |
| Nombre :       |        |                     |            |
| Dirección :    |        |                     |            |
| Contacto :     |        |                     |            |
| E-mail :       |        |                     |            |
| Teléfono :     |        | Fec. Creación :     | 10/07/2020 |
| Celular :      |        | Fec. Verificación : | 10/07/2020 |
|                |        | Estado :            | Activo     |
| Comentario :   |        |                     |            |
|                |        |                     |            |
|                | 1      |                     |            |

- Secuencial: Contiene el número asignado por el sistema de forma automática
- Tipo ID: Señala el tipo de identificación del deudor:
- RUC / Cédula / Pasaporte / Otro / Id\_extranjero
- *Tipo persona*: Define el tipo de persona jurídica del deudor:
- Gobierno / Persona jurídica / Persona natural / Persona natural que lleva contabilidad
- Nro. ID: Contiene el número del documento de identificación del deudor
- Nombre: Contiene el nombre del deudor

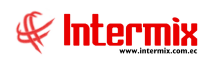

- Dirección: Señala la dirección de las oficinas del deudor
- Contacto: Presenta información sobre la persona de contacto del deudor
- E-mail: Contiene la dirección electrónica del deudor
- Teléfono: Indica el número de teléfono del deudor
- Fecha creación: Contiene la fecha en la que se creó el registro del deudor
- Celular: Señala el número de celular de las oficinas del deudor
- Fecha verificación: Contiene la fecha en la que se realizó la última verificación de datos
- Estado: Permite definir sí el deudor está o no activo
- Comentario: Contiene información adicional del deudor

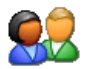

# Configurar roles

Por medio de este botón, usted puede definir los diferentes roles que desempeña el generador en la empresa: cliente, proveedor, empleado, etc.

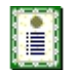

# Nueva novedad

Cuando "hace clic" en este botón, usted puede ingresar observaciones o novedades sobre el deudor.

#### Histórico de novedades

Al accionar este botón, usted puede tener acceso al archivo histórico de las novedades registradas sobre el deudor.

#### **Otros acreedores**

Esta opción permite administrar los datos de los otros acreedores de la empresa y su relación con las cuentas contables. Cuando en el sistema se trabaja en un grupo empresarial, los otros acreedores pueden ser compartidos entre las empresas con el objeto de ingresarlos una sola vez.

Adicionalmente, un acreedor puede desempeñar otros roles dentro de la empresa como, por ejemplo: cliente, empleado, accionista, etc., en este caso no es necesario ingresar nuevamente los datos, sino simplemente definir el nuevo rol y completar los datos específicos.

Se ingresa a esta opción, seleccionando el menú *Administrativo financiero,* módulo *Parámetros Adm. Financiero* y *"haciendo clic"* en la opción *Otros acreedores*.

### Visor múltiple

El visor múltiple a través del cual el sistema presenta los datos de los otros acreedores con los que trabaja la empresa, es el siguiente:

| e-Bizness ® - [Otros acreedores] - 🗸 🖉                                                                                                    |                            |          |              |                               |           |               |                                       | ×         |            |          |          |
|----------------------------------------------------------------------------------------------------|----------------------------|----------|--------------|-------------------------------|-----------|---------------|---------------------------------------|-----------|------------|----------|----------|
| Archivo - Ver - Empresa:                                                                                                    |                            | 0 10     | <b>]</b> a 0 | Aplicación: Consola           | ~         | Módulo -      | Favoritos • Ventana • <u>A</u> yuda • |           |            |          |          |
|                                                                                                    |                            |          |              |                               |           |               |                                       |           |            |          |          |
|                                                                                                    |                            |          |              |                               |           |               |                                       |           |            |          |          |
|                                                                                                    |                            |          |              |                               |           |               |                                       |           |            |          |          |
| Constant and the second second |                            |          |              |                               |           |               |                                       |           |            |          |          |
| Integración contable                                                                                                    | - Aseguradoras             | Arrastre | e una colun  | nna para agrupar              |           |               |                                       |           |            |          | <u>^</u> |
|                                                                                                    | Bancos - Tarjetas          | Secu     | iencial      | Nomhre                        | Tipo ID   | Nro. ID       | Dirección                             | Teléfono  | Celular    | Contacto |          |
| Revelores                                                                                                    | 🗞 Empresas relacionadas    | •        | 5490         | Tijeras Rosario               | Cédula    | 1111111110    | Quito                                 | 022428198 | 0997902601 |          |          |
| Proceso de compras                                                                                                    | Otros deudores             |          | 1531         | Flores Aguas Maria Belen      | Cédula    | 1745895633    | QUITO, CallePrincipal Nro             |           |            |          |          |
|                                                                                                    | Chros acreadores           |          | 1129         | dfg                           | Cédula    | 172457845     | gfd                                   | df        | fds        | dfgd     |          |
| Compras                                                                                                    |                            |          | 1111         | Alvarez Natalia               | Cédula    | 1712074382    | QUITO, CallePrincipal Nro             | 2607839   |            | Natalia  |          |
| M Importaciones                                                                                                    | Empleados                  |          | 1096         | Lopez quijano Dario           | RUC       | 124548796     |                                       |           |            |          |          |
| 2                                                                                                    |                            |          | 1095         | 11                            | RUC       | 11            |                                       |           |            |          | _        |
| Cuentas por pagar                                                                                                    |                            |          | 1070         | Alarcon Pineda Monica Daniela | Cédula    | 1256458965    | Pichincha, AMBATO, ddd mrr            | 2418296   |            |          |          |
| Dolíticas comerciales                                                                                                    | Retenciones                |          | 1019         | RRRRRR                        | Cédula    | 11222 556     | Av. Los Shyris y Rio Coca             | 3456987   |            | 0        |          |
|                                                                                                    |                            |          | 1007         | La Revista de mar             | RUC       | 0001478       | Av. Diego de almagro y Cáceres        | 2312235   | 45787      | QQQQQQ   |          |
| Inventarios                                                                                                    | Retencion sobre los impues |          | 988          | Recalde Torres Angelica Maria | Cédula    | 12345678965   | Urbina y 6 de diciembre               | 7894561   |            |          |          |
| · · ·                                                                                                    | Retención sobre la base/re |          | 986          | Multiahorro                   | Cédula    | 78965412      | colon                                 | 254112244 |            | f        |          |
| Proveed ria                                                                                                    | Datos adicionales          |          | 985          | Francisco Mendoza             | RUC       | 456789123     | Av. 6 de Diciembre                    | 5522      |            | 0        | _        |
| Consola                                                                                                    |                            |          | 984          | Sicobra                       | RUC       | 1234567896100 | Tomas de Berlanga                     |           | 025422     | iuuhh    |          |
| 142                                                                                                    |                            |          | 983          | Roberto Alvarez               | Cédula    | 1457896231    | Guayaquil                             | 25412555  | 2525415    |          | -        |
| Adm. Financiero                                                                                                    |                            |          | 981          | Martha Sandoval               | Pasaporte | 123456789     | Ecuatoriana                           |           |            | fd       | _        |
|                                                                                                    |                            |          | 980          | Jose Daniel Betancourt        | Cédula    | 78945         |                                       | 2541225   |            |          |          |
| Talanto kiumano                                                                                                    |                            |          | 979          | Jose María Asnar              | RUC       | 78945612      |                                       | 25641452  |            |          | _        |
|                                                                                                    |                            |          | 978          | KLIO                          | Pasaporte | 123548        | Colon                                 |           |            | 0        | _        |
|                                                                                                    |                            |          | 966          | Rose                          | Cédula    | 171589632     | Rio de Janeiro 130                    |           |            | 0        | _        |
| Gestion de Documentos                                                                                                    |                            |          | 961          | La competencia                | Cédula    | 1719862938    | Rio Coca y Shyris 910                 | 2145963   |            |          | _        |
|                                                                                                    |                            | Т        | Total=28     | CDT                           | DUC       | 10010010      |                                       |           |            | -        |          |
| Ĺ                                                                                                    |                            | HH 44 4  | < Record     | d 1 of 28 🕨 🍽 🛩 <             |           |               | п                                     |           |            |          | >        |

- Secuencial: Contiene el número asignado por el sistema de forma automática
- Nombre: Contiene el nombre del acreedor
- Tipo ID: Contiene el tipo de identificación del acreedor
- Nro. ID: Muestra el número del documento del acreedor
- Dirección: Presenta la dirección del acreedor
- Teléfono: Indica el número de teléfono del acreedor
- Celular: Contiene el número de celular del acreedor
- Contacto: Presenta información sobre la persona de contacto del acreedor
- E-mail: Contiene la dirección electrónica del acreedor
- Fecha creación: Contiene la fecha en la que se creó el acreedor
- Comentario: Contiene información adicional del acreedor
- Fecha verificación: Contiene la fecha de la última verificación de datos
- Estado: Define sí el acreedor está o no activo

# Cuentas contables

Al *"hacer clic"* en este botón, usted puede seleccionar las cuentas contables con la que esta relacionado al acreedor.

|      | Cuentas contables |                |                |                                       |  |  |  |  |  |  |
|------|-------------------|----------------|----------------|---------------------------------------|--|--|--|--|--|--|
| 4    |                   |                |                |                                       |  |  |  |  |  |  |
| Cu   | ientas contat     | oles           |                |                                       |  |  |  |  |  |  |
| Dato | DS                |                |                |                                       |  |  |  |  |  |  |
| :    | Secuencial : 14   |                |                |                                       |  |  |  |  |  |  |
| F    | Plan de Cts :     |                |                |                                       |  |  |  |  |  |  |
|      | Nombre :          |                |                |                                       |  |  |  |  |  |  |
|      | Origen            | Codigo Ctb.    | Cuenta         | Grupo                                 |  |  |  |  |  |  |
| •    | Proveedores       | 2.1.1.1.02.001 | Proveedores na | Proveedores - Ctas. por Pagar [ UNA s |  |  |  |  |  |  |
|      | Proveedores       |                |                | Proveedores - Anticipos Ent. [UNA Cta |  |  |  |  |  |  |
|      | Record 1 o        | f2 ) ) ) ) ) ( | Ш              | >                                     |  |  |  |  |  |  |

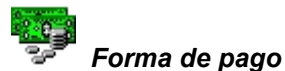

Al *"hacer clic"* en este botón, se puede especificar la forma de pago al acreedor, registrando los números de cuentas bancarias, con su respectivo estado activo o inactivo.

| Forma de pago                                                           |  |  |  |  |  |  |  |  |  |  |
|-------------------------------------------------------------------------|--|--|--|--|--|--|--|--|--|--|
|                                                                         |  |  |  |  |  |  |  |  |  |  |
| Forma de pago                                                           |  |  |  |  |  |  |  |  |  |  |
| Datos                                                                   |  |  |  |  |  |  |  |  |  |  |
| Secuencial : Nro. ID. : 11                                              |  |  |  |  |  |  |  |  |  |  |
| Beneficiario : 11                                                       |  |  |  |  |  |  |  |  |  |  |
| Forma Pago                                                              |  |  |  |  |  |  |  |  |  |  |
| Sec Banco Forma Pago Tipo Cuenta Nro Cuenta Tipo ID Identificación Esta |  |  |  |  |  |  |  |  |  |  |
| *                                                                       |  |  |  |  |  |  |  |  |  |  |
|                                                                         |  |  |  |  |  |  |  |  |  |  |
|                                                                         |  |  |  |  |  |  |  |  |  |  |
| < <u> </u>                                                              |  |  |  |  |  |  |  |  |  |  |
|                                                                         |  |  |  |  |  |  |  |  |  |  |

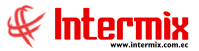

Cabecera:

- Secuencial: Contiene el número asignado por el sistema de forma automática, del otro acreedor.
- Nro. ID: Contiene la identificación del acreedor
- Beneficiario: Contiene el nombre del acreedor

#### Detalle:

- Secuencial: Contiene el número asignado por el sistema de forma automática
- Banco: Contiene el nombre del banco o institución bancaria
- *Forma de Pago*: Indica la forma de pago: cheque / cuenta contable / efectivo / oficina / Transferencia Int. / Transferencia Local.
- Tipo cuenta: Tipo de cuenta bancaria: ahorro, corriente, virtual
- Nro. Cuenta: Número de cuenta bancaria
- Tipo ID: RUC: Cédula, pasaporte, otro, id extranjero
- Identificación: Número de identificación
- Estado: Activo / inactivo
- Default: Indica sí es el registro o forma de pago es por defecto

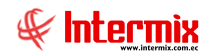

#### Visor simple

Para registrar un nuevo acreedor, se debe seleccionar el botón Nuevo (Ctrl + N). Se presenta la pantalla donde se debe completar los datos solicitados, tomando en cuenta que los campos de color amarillo son obligatorios y los campos de color azul, son campos que el sistema los presenta directamente:

|                | Otro acreedor                  |
|----------------|--------------------------------|
| 📉 🔛 😫 🗐        |                                |
| Otro acreedor  |                                |
| Datos          |                                |
| Secuencial :   | Tipo ID :                      |
| Tipo persona : | Nro. ID :                      |
| Nombre :       |                                |
| Dirección :    |                                |
| Contacto :     |                                |
| E-mail :       |                                |
| Teléfono :     | Fec. Creación : 10/07/2020     |
| Celular :      | Fec. Verificación : 10/07/2020 |
|                | Estado : Activo 💟              |
| Comentario :   |                                |
|                |                                |
|                |                                |

- Secuencial: Contiene el número asignado por el sistema de forma automática
- Tipo ID: Señala el tipo de identificación del acreedor:
  - RUC / Cédula / Pasaporte / Otro / Id\_extranjero
- Tipo persona: Define el tipo de persona jurídica del acreedor:
- Gobierno / Persona jurídica / Persona natural / Persona natural que lleva contabilidad
- Nro. ID: Contiene el número del documento de identificación del acreedor
- Nombre: Contiene el nombre del acreedor
- Dirección: Señala la dirección de las oficinas del acreedor
- Contacto: Presenta información sobre la persona de contacto del acreedor
- E-mail: Contiene la dirección electrónica del acreedor
- Teléfono: Indica el número de teléfono del acreedor
- Fecha creación: Contiene la fecha en la que se creó el registro
- Celular: Señala el número de celular de las oficinas del acreedor
- Fecha verificación: Contiene la fecha en la que se realizó la última verificación de datos
- Estado: Permite definir sí el acreedor está o no activo
- Comentario: Contiene información adicional del acreedor

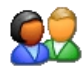

#### Configurar roles

Por medio de este botón, usted puede definir los diferentes roles que desempeña el acreedor en la empresa: cliente, proveedor, empleado, socio, etc.

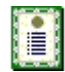

#### Nueva novedad

Cuando "hace clic" en este botón, usted puede ingresar observaciones o novedades sobre el acreedor.

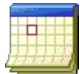

#### Histórico de novedades

Al accionar este botón, usted puede tener acceso al archivo histórico de las novedades registradas sobre el acreedor.

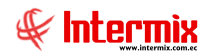

#### Empleados

Esta opción permite administrar los datos de los funcionarios o empleados de la empresa. Cuando en el sistema se trabaja en un grupo empresarial, los empleados pueden ser compartidos entre las empresas, con el objeto de ingresarlos una sola vez.

Adicionalmente, un empleado puede desempeñar otros roles dentro de la empresa como, por ejemplo: cliente, proveedor, accionista, socio. En este caso no es necesario ingresar nuevamente los datos, sino simplemente definir el nuevo rol y completar los datos específicos.

**Nota:** Esta pantalla se usa cuando la institución no tiene instalado el Sistema de Talento Humano – Módulo de Ficha del Empleado.

Se ingresa a esta opción seleccionando el menú **Administrativo financiero,** módulo **Parámetros Adm. Financiero** y *"haciendo clic"* en la opción **Empleados**.

### Visor múltiple

El visor múltiple a través del cual el sistema presenta los empleados de la empresa, es el siguiente:

| 🚳 e-Bizness 🖲 - [Empleados] |                              |        |                 |             |                                   |               |          |            | – Ø ×                                                  |
|-----------------------------|------------------------------|--------|-----------------|-------------|-----------------------------------|---------------|----------|------------|--------------------------------------------------------|
| Archivo - Ver - Empresa:    |                              | $\sim$ | 0 %             | Aplicació   | n: Consola 🔛 Módulo - Favoritos - | Ventana 👻 Ayu | da 🕶     |            | ś                                                      |
|                             |                              |        |                 |             |                                   |               |          |            |                                                        |
|                             |                              |        |                 |             |                                   |               |          |            |                                                        |
| Adm. Financiero             | Parámetros Adm. Financiero   | E      | mploador        |             |                                   |               |          |            |                                                        |
| Parámetros Adm. Fina        | Accionistas                  |        | mpreado         | ,           |                                   |               |          |            |                                                        |
| Integración contable        |                              | Ar     | rastre una colu | mna para a  | grupar                            |               |          |            |                                                        |
|                             | Bancos - Tarjetas            |        | Secuencial      | Tipo ID     | Nombre                            | Nro. ID       | Comisión | Tiene A.F. | Dirección =                                            |
| Proveedores                 | 💦 Empresas relacionadas      | Þ      | 1               | Pasaporte   |                                   |               |          |            | Venuela 633 y Sucre 618                                |
| Proceso de compras          | - 👷 Otros deudores           |        | 4               | RUC         | BENITEX social                    | 1790899780001 | 0,000000 | NO         | Plan Victoria Cesar Davila N52-109 y Ramón Borjaglppri |
|                             | Otros arreedores             |        | 226             | Cédula      | VALLE MARIA ISABEL                | 1711018018001 | 0,000000 | NO         | QUITOWANDEMBERG E6-160.BATODANO                        |
| Compras .                   |                              |        | 234             | RUC         | MARTHA PEREIRA                    | 0400420063    | 0,000000 | NO         | CALLE 24 DE MAYO Y SANTA                               |
| M Importaciones             | Empleados                    |        | 536             | Cédula      | MANRIQUE AVEIGA GIOMAR XIMENA     | 1307838050    | 0,000000 | NO         | QUITO, Humberto Albornoz Oe5-80                        |
| _                           |                              |        | 884             | Cédula      | Cayambe Edison                    | 1714862979    | 0,000000 | NO         | PUEBLO VIEJO, CallePrincipal puengasi Nro              |
| Cuentas por pagar           | - Impuestos                  |        | 886             | Cédula      | Suarez Quintana Luis Eduardo      | 1722194978    | 0,000000 | NO         | QUITO, CallePrincipal Transversal Nro                  |
| Doliticas comerciales       | Retenciones                  |        | 889             | Cédula      | Balseca Pinos Juan Jose           | 1111111111    | 0,000000 | NO         | QUITO, CallePrincipal Nro                              |
| Politicas conici dales      |                              |        | 889             | Cédula      | Balseca Pinos Juan Jose           | 11111111111   | 0,000000 | NO         | QUITO, CallePrincipal Nro                              |
| Inventarios                 | Retención sobre los impues   |        | 889             | Cédula      | Balseca Pinos Juan Jose           | 1111111111    | 0,000000 | NO         | QUITO, CallePrincipal Nro                              |
|                             | 📰 Retención sobre la base/re |        | 943             | Cédula      | Paredes juan                      | 1234567891    | 0,000000 | NO         | xzfcasdfasdasd                                         |
| Proveeduría                 | Datos adicionales            |        | 1035            | Cédula      | Morales Molina Marcelo David      | 1714862937    | 0,000000 | NO         | Pichincha, QUITO, Los nogales 4562                     |
| Consola                     |                              |        | 1058            | Cédula      | Santana Ruiz Byron Alejandro      | 1714859623    | 0,000000 | NO         | Pichincha, QUITO, CallePrincipal Nro                   |
| 110                         | Unidades                     |        | 1111            | Cédula      | Alvarez Natalia                   | 1712074382    | 0,000000 | NO         | QUITO, CallePrincipal Nro                              |
| Adm Einsteine               |                              |        | 1112            | Cédula      | Vanegas Lopez Juan Jose           | 1714863807    | 0,000000 | NO         | QUITO, CallePrincipal Nro                              |
| Adm. Thandero               |                              |        | 1118            | Cédula      | Poveda Lopez Richard David        | 1714862932    | 0,000000 | NO         | El Oro, MILAGRO, Av. Inca E17-47                       |
| 89                          |                              |        | 1119            | Cédula      | Pardo Suarez Ana Maria            | 1714899623    | 0,000000 | NO         | QUITO, CallePrincipal Nro                              |
| Talento Humano              |                              |        | 1125            | RUC         | preuba                            | 1722194978    | 0,000000 | NO         | armenia                                                |
|                             |                              |        | 1131            | Cédula      | DAVILA ANDRADE JOSE ANTONIO       | 1789562333    | 0,000000 | NO         | Pichincha, QUITO, CallePrincipal Nro                   |
| Gestión de Documentos       |                              |        | 1132            | Cédula      | Rivadeneira Dias Daniel Alejandro | 1714862893    | 0,000000 | NO         | Pichincha, QUITO, CallePrincipal Nro                   |
|                             |                              |        | Total=157       |             | Barra Eduin                       | 1717000041    | 0.000000 | Acti       | var Windows                                            |
| \$                          |                              | 144    | 44 4 Reco       | rd 1 of 157 |                                   |               |          | Vea(       | Configuración para activar Windows                     |
|                             |                              |        | in in itelu     |             |                                   |               |          | veat       | configuración para activar windows. 👔                  |

- Secuencial: Contiene el número asignado por el sistema de forma automática
- Tipo ID: Contiene el tipo de identificación del empleado
- *Nombre*: Contiene el nombre del empleado
- Nro. ID: Muestra el número del documento de identificación registrado
- Comisión: Presenta el porcentaje de comisión que gana el empleado
- Tiene activos fijos: Indica sí el empleado tiene o no activos fijos a su cargo
- Dirección: Presenta la dirección del empleado
- Teléfono: Indica el número de teléfono del empleado
- E-mail: Contiene la dirección electrónica del empleado
- Fecha creación: Contiene la fecha en la que se creó el registro del empleado
- Comentario: Contiene información adicional del empleado
- Fecha verificación: Contiene la fecha de la última verificación de datos
- Estado: Define sí el empleado está o no activo

# Cuentas contables

Al *"hacer clic"* en este botón, usted puede seleccionar las cuentas contables con la que está relacionado el empleado o funcionario.

### Visor simple

Para registrar un nuevo empleado se debe seleccionar el botón Nuevo (Ctrl + N). Se presenta la pantalla donde se debe completar los datos solicitados, tomando en cuenta que los campos de color amarillo son obligatorios y los campos de color azul, son campos que el sistema los presenta directamente:

|                         |                                                                                                    | Empleado            |            |
|-------------------------|----------------------------------------------------------------------------------------------------|---------------------|------------|
| 📉 🛄 😫 🧾                 | Image: Construction of the second second |                     |            |
| Empleado                |                                                                                                    |                     |            |
| Datos                   |                                                                                                    |                     |            |
| Secuencial :            |                                                                                                    | Tipo ID :           |            |
| Tipo persona :          |                                                                                                    | Nro. ID :           |            |
| Nombre :                |                                                                                                    |                     |            |
| Dirección :             |                                                                                                    |                     |            |
| E-mail :                |                                                                                                    |                     |            |
| Tiene activos :         |                                                                                                    | Teléfono :          |            |
| Empresa<br>Surpevisor : |                                                                                                    | Ubic. Física :      |            |
| Ubic. Orgánica :        |                                                                                                    | Centro de costo :   | <u> </u>   |
| Fec. Creación :         | 11/08/2020                                                                                                    | Fec. Verificación : | 11/08/2020 |
| Comisión % :            | 0                                                                                                    | Estado :            | Activo     |
| Comentario :            |                                                                                                    |                     | <          |
|                         |                                                                                                    |                     |            |

- Secuencial: Contiene el número asignado por el sistema de forma automática
- *Tipo ID:* Señala el tipo de identificación del empleado:
- RUC / Cédula / Pasaporte / Otro / Id\_extranjero
- *Tipo persona*: Define el tipo de persona jurídica del empleado:
- Gobierno / Persona jurídica / Persona natural / Persona natural que lleva contabilidad
- Nro. ID: Contiene el número del documento de identificación registrado
- *Nombre*: Contiene el nombre del empleado
- Dirección: Señala la dirección del empleado
- E-mail: Contiene la dirección electrónica del empleado

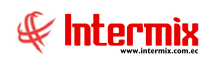

- Supervisor: Contiene el nombre del supervisor del empleado
- Teléfono: Indica el número de teléfono del empleado
- Ubicación Física: Contiene la ubicación física o canal del empleado
- Tiene activos fijos: Define sí el empleado tiene o no bajo su responsabilidad, activos fijos
- Ubicación Orgánica: Contiene la ubicación del funcionario dentro de la estructura orgánica
- Fecha creación: Contiene la fecha en la que se creó el registro
- Centro de costo: Contiene el centro de costo al cual pertenece el funcionario
- Fecha verificación: Contiene la fecha en la que se realizó la última verificación de datos
- Comisión: Contiene el porcentaje de comisión que le corresponde
- Estado: Permite definir el estado del funcionario (Activo / No activo)
- Comentario: Contiene información adicional del funcionario

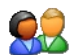

#### Configurar roles

Por medio de este botón, usted puede definir los diferentes roles que desempeña el empleado en la empresa: cliente, proveedor, empleado, socio.

i

#### Nueva novedad

Cuando *"hace clic"* en este botón, usted puede ingresar observaciones, novedades o cualquier información cualitativa sobre el empleado o funcionario.

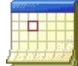

#### Histórico de novedades

Al accionar este botón, usted tiene acceso al archivo histórico de las novedades registradas sobre el empleado o funcionario.

### Novedades por generador

Dentro del sistema se asigna el nombre de generador a toda persona o institución que mantiene relaciones comerciales con la empresa, estos pueden ser: proveedores, clientes, bancos, accionistas, etc.

Esta opción permite administrar las novedades cualitativas, tanto positivas como negativas de cada uno de los generadores definidos del sistema, por ejemplo: sí la mercadería es buena, sí entrega a tiempo los productos, sí paga puntualmente, sí existe algún tipo de problema, etc.

Se ingresa a esta opción, seleccionando el menú **Administrativo financiero**, módulo **Parámetros Adm. Financiero** y *"haciendo clic"* en la opción **Novedades por generador**.

#### Filtro

Debido a que esta opción, puede contener una gran cantidad de registros, el sistema primeramente presenta un filtro, para que el usuario defina con mayor precisión, las características de los registros que busca.

| Generador FL |             |  |  |  |  |  |
|--------------|-------------|--|--|--|--|--|
| 桷            | 0           |  |  |  |  |  |
| Gen          | erador FL . |  |  |  |  |  |
| Gener        | al          |  |  |  |  |  |
|              | Nro. ID :   |  |  |  |  |  |
| 1            | Nombre :    |  |  |  |  |  |

- *Identificación:* Permite definir el número de identificación del generador que desea visualizar, las novedades o información.
- *Nombre:* Permite definir el nombre del generador que desea visualizar, las novedades o información.

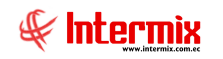

# Visor múltiple

El visor múltiple a través del cual el sistema presenta los datos de las novedades por generador es el siguiente:

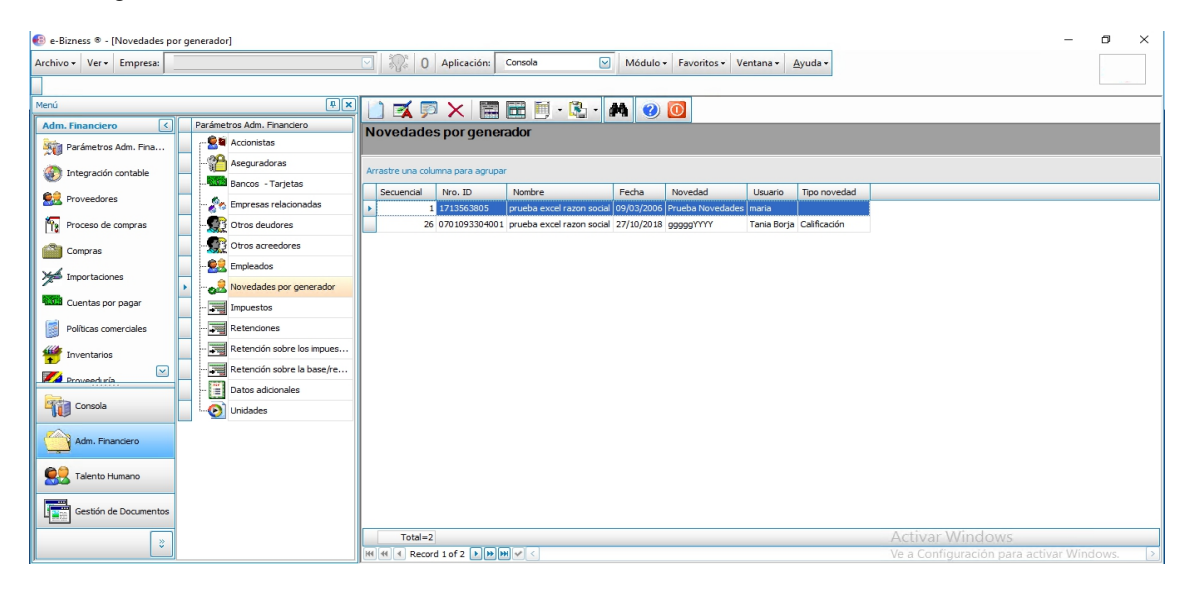

- Secuencial: Contiene el número asignado por el sistema de forma automática
- Nro. ID: Contiene el número de identificación del generador
- Nombre: Muestra el nombre del generador de quien se tiene novedades
- Fecha: Indica la fecha en la que se registró la novedad del generador
- Novedad: Registra la novedad o información adicional sobre un generador
- Usuario: Contiene el nombre de la persona que registró la novedad
- Tipo novedad: Define el tipo de novedad registrada

# Visor simple

Para registrar una nueva novedad por generador, se debe seleccionar el botón Nuevo (Ctrl + N). Se presenta la pantalla donde se debe completar los datos solicitados, tomando en cuenta que los campos de color amarillo son obligatorios y los campos de color azul, son campos que el sistema los presenta directamente:

| Novedades    |               |                    |        |
|--------------|---------------|--------------------|--------|
| Novedades    |               |                    |        |
| Datos        |               |                    |        |
| Secuencial : | Tipo : Alerta | Fecha : 13/07/2020 |        |
| Generador :  |               |                    |        |
| Novedad :    |               |                    | <<br>> |

- Secuencial: Contiene el número asignado por el sistema de forma automática
- *Tipo novedad:* Define el tipo de novedad registrada:

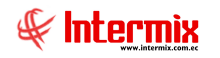

- Alerta /Calificación / Legal / Otros
- Fecha: Indica la fecha en la que se registró la novedad
- Generador: Muestra el nombre del generador de quien se tiene novedades
- Novedad: Registra la novedad o información adicional sobre un generador

#### Impuestos

Esta opción permite administrar los impuestos con los que trabaja la institución, los cuales afectan a los servicios, suministros, artículos para la venta y activos fijos. Cuando en el sistema se trabaja con un grupo empresarial, los impuestos son compartidos entre las empresas del grupo, con el objeto de ingresarlos una sola vez. Los impuestos se manejan por país, es decir, se compartirán impuestos siempre y cuando las empresas se encuentren en el mismo país.

Se ingresa a esta opción, seleccionando el menú **Administrativo financiero,** módulo **Parámetros Adm. Financiero** y *"haciendo clic"* en la opción **Impuestos**.

# Visor múltiple

El visor múltiple a través del cual el sistema presenta los datos de los impuestos definidos, es el siguiente:

| 🚯 e-Bizness 🕸 - [Impuestos] |                              |     |                |                        |      |           |                    |           |                                           |             |         | -                      | ٥ | × |
|-----------------------------|------------------------------|-----|----------------|------------------------|------|-----------|--------------------|-----------|-------------------------------------------|-------------|---------|------------------------|---|---|
| Archivo + Ver + Empresa:    |                              |     | 20             | Aplicación: Consola    |      | Mó        | dulo + Favoritos   | - Ventana | a <del>•</del> <u>A</u> yuda <del>•</del> |             |         |                        |   |   |
|                             |                              |     |                |                        |      |           |                    |           |                                           |             |         |                        |   | _ |
| Menú                        | ά×                           |     | ) 🛪 🖻          | 🗙 🖾 🖻 🗎                | - 🚯  | · m       | H 🕐 👩              |           |                                           |             |         |                        |   |   |
| Adm. Financiero             | Parámetros Adm. Financiero   | Im  |                |                        |      | <b>1</b>  |                    |           |                                           |             |         |                        |   |   |
| Parámetros Adm. Fina        |                              |     | ipuestos       |                        |      |           |                    |           |                                           |             |         |                        |   |   |
| Integración contable        | Aseguradoras                 | Arr | astre una colu | mna para agrupar       |      |           |                    |           |                                           |             |         |                        |   |   |
| ee                          | Bancos - Tarjetas            |     | Secuencial     | Nombre                 | Tipo | Valor     | Tipo de cuenta     | Cód. SRI  | Tipo de impuesto                          | Descripción | Estado  |                        | _ |   |
| Proveedores                 | - 🇞 Empresas relacionadas    | F   | 1              | SIN IVA                | Porc | 0,000000  | Activo - Bienes    | 2         | IVA                                       |             | Activo  |                        |   |   |
| Proceso de compras          | - 👧 Otros deudores           |     | 2              | IVA 0% BIENES          | Porc | 0,000000  | Activo - Bienes    | 2         | IVA                                       |             | Activo  |                        |   |   |
| Comments                    | Otros acreedores             |     | 3              | IVA 0% SERVICIOS       | Porc | 0,000000  | Pasivo - Servicios | 2         | IVA                                       |             | Activo  |                        |   |   |
| Compras                     | - 62 Empleados               |     | 4              | IVA 12% BIENES         | Porc | 12,000000 | Activo - Bienes    | 2         | IVA                                       |             | Activo  |                        |   |   |
| Importaciones -             |                              |     | 5              | IVA 12% SERVICIOS      | Porc | 12,000000 | Pasivo - Servicios | 2         | IVA                                       |             | Activo  |                        |   |   |
| Cuentas por pagar           | Novedades por generador      | H   | 0              | IVA 12% ACTIVOS FIJOS  | Porc | 12,000000 | Activo - Bienes    | 2         | IVA                                       |             | Activo  |                        |   |   |
|                             | Impuestos                    | H   | 2              | ICE 15%                | Porc | 15,000000 | Activo - Bienes    | 2         | ICE                                       |             | Activo  |                        |   |   |
| Políticas comerciales       |                              | H   | 9              | IVA 14% BIENES         | Porc | 14,000000 | Activo - Bienes    | 2         | TVA                                       | нннн        | Activo  |                        |   |   |
| Toweptarios                 | 📰 Retención sobre los impues | H   | 10             | IVA 14% SERVICIOS      | Porc | 14,000000 | Pasivo - Servicios | 2         | IVA                                       |             | Activo  |                        |   |   |
|                             | Retención sobre la base/re   |     | 11             | IVA 14% ACTIVOS FIJOS  | Porc | 14,000000 | Activo - Bienes    | 2         | IVA                                       |             | Activo  |                        |   |   |
| Proveeduría                 | Datos adicionales            |     | 12             | IVA 14% CONSTRUCCIONES | Porc | 14,000000 | Activo - Bienes    | 2         | IVA                                       |             | Activo  |                        |   |   |
| Consola                     | Unidades                     |     |                |                        |      |           |                    |           |                                           |             |         |                        |   |   |
| Adm. Financiero             |                              |     |                |                        |      |           |                    |           |                                           |             |         |                        |   |   |
| Talento Humano              |                              |     |                |                        |      |           |                    |           |                                           |             |         |                        |   |   |
| Gestión de Documentos       |                              |     |                |                        |      |           |                    |           |                                           |             |         |                        |   |   |
| l v                         |                              |     | Total=12       |                        |      |           |                    |           |                                           | Activ       | var Win | dows                   |   |   |
|                             |                              | H   | 🕂 🛃 Recor      | d 1 of 12 🕨 🍽 🗹 <      |      |           |                    |           |                                           |             |         | ción para activar Wind |   | > |

- Secuencial: Contiene el número asignado por el sistema de forma automática
- Nombre: Corresponde al nombre del impuesto
- Tipo: Permite seleccionar el tipo de impuesto (porcentaje / absoluto)
- Valor: Contiene el valor del impuesto
- Tipo de cuenta: Contiene el tipo de la cuenta (activo / pasivo)
- Código SRI: Muestra el código que el SRI asigna al impuesto
- Tipo de impuesto: Define sí el impuesto es IVA o ICE
- Descripción: Contiene información adicional del impuesto
- Estado: Define sí el impuesto está o no activo

# Cuentas contables

Al *"hacer clic"* en este botón, usted puede seleccionar las cuentas contables, con la que está relacionado con el impuesto.

# Visor simple

Para registrar los impuestos que aplican a la empresa dependiendo del tipo de negocio, se

debe seleccionar el botón Nuevo (Ctrl + N). Se presenta la pantalla donde se debe completar los datos solicitados, tomando en cuenta que los campos de color amarillo son obligatorios y los campos de color azul, son campos que el sistema los presenta directamente:

| Impuesto           |              |                       |            |   |
|--------------------|--------------|-----------------------|------------|---|
| ۵ 🕲 🖃 🏲            |              |                       |            |   |
| Impuesto           |              |                       |            |   |
| Datos              |              |                       |            |   |
| Secuencial :       |              | Última modificación : | 13/07/2020 |   |
| Nombre :           |              |                       |            |   |
| Tipo :             | Porcentaje 🖌 | Valor :               |            |   |
| Tipo de impuesto : |              | Tipo de cuenta :      |            |   |
| Código SRI :       |              | Estado :              | Activo     |   |
| Orden :            |              | Cod. Porcentaje :     |            |   |
| Usuario :          | Sistemas     |                       |            |   |
| Descripción :      |              |                       |            | ~ |
|                    |              |                       |            |   |

- Secuencial: Contiene el número asignado por el sistema de forma automática
- Última modificación: Registra la fecha en la que se realizo una modificación al registro de impuesto.
- Nombre: Contiene el nombre del impuesto
- *Tipo:* Permite seleccionar el tipo de impuesto:
- Porcentaje / Absoluto
- Valor: Contiene el valor del impuesto
- Tipo de impuesto: Contiene el detalle del tipo de impuesto:
  - ICE / IVA

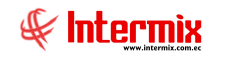

- *Tipo de cuenta:* Contiene el tipo de la cuenta:
  - Activo / Pasivo
- Código SRI: Muestra el código que el SRI asigna al impuesto
- Estado: Permite definir sí el impuesto está o no activo
- Orden: Indica en el orden en que se calcula los impuestos, por ejemplo: sí un producto tiene ICE e IVA, el ICE se calcula primero y luego se calcula el IVA.
- Cod. Porcentaje: Indica el código del porcentaje que aplica el impuesto
- Usuario: Registra el usuario que crea el impuesto
- Descripción: Contiene información adicional del impuesto

#### Retenciones

Esta opción permite administrar las retenciones que la empresa debe realizar a sus proveedores o que los clientes realizan a la empresa tanto sobre los impuestos como sobre la renta o base, al igual que los impuestos el manejo de retenciones es por país, es decir, sí varias empresas están ubicadas en el mismo país, verán el mismo listado de retenciones

Se ingresa a esta opción, seleccionando el menú **Administrativo financiero,** módulo **Parámetros Adm. Financiero** y "haciendo clic" en la opción **Retenciones**.

### Visor múltiple

El visor múltiple a través del cual se presenta los datos de las retenciones definidas en el sistema, es el siguiente:

| 🔋 e-Bizness 🖲 - [Retenciones]             |                   |                 |                                                   |                                |              | -            | ð         | ×  |
|-------------------------------------------|-------------------|-----------------|---------------------------------------------------|--------------------------------|--------------|--------------|-----------|----|
| Archivo + Ver + Empresa:                  | 🖸 🎊 0             | Aplicación:     | Consola 🛛 Módulo - Favoritos - Ve                 | entana + <u>A</u> yuda +       |              |              |           |    |
| ] /                                       |                   |                 |                                                   |                                |              |              |           |    |
| Menú 🔍 🛪                                  |                   |                 |                                                   |                                |              |              |           |    |
| Adm Einanciero                            |                   |                 |                                                   |                                |              |              |           |    |
|                                           | Retencion         | es              |                                                   |                                |              |              |           |    |
| Parámetros Adm. Fina                      |                   |                 |                                                   |                                |              |              |           |    |
| Integración contable                      | Arrastre una colu | imna para agruj | Dar                                               |                                |              |              |           | Ê  |
| Bancos - Tarjetas                         | Sequencial        | Cód, SRI        | Nombre                                            | Nombre corto                   | Tipo         | Valor        | Tino rete | Π. |
| Proveedores Empresas relacionadas         | •                 | 302             | 302 - EN RELACIÓN DE DEPENDENCIA QUE SUPERA O NO  | IR PERSONAL                    | Porcentaie   | 0.000000     | Base      |    |
| Proceso de compras                        |                   | 2 303           | 303 - IRF 10% HONORARIOS PROFESIONALES Y DEMÁS    | 10% HONORARIOS PROFESIONALES   | Porcentaje   | 10,000000    | Base      | A  |
|                                           |                   | 3 304           | 304 - IRF 8% SERVICIOS PREDOMINA EL INTELECTO NO  | 8% SERVICIOS PREDOMINA EL INT  | Porcentaje   | 8,000000     | Base      | A  |
| Compras                                   |                   | 1 304A          | 304A - IRF 8% COMISIONES Y DEMÁS PAGOS POR SERVI  | 8% COMISIONES Y DEMÁS PAGOS PO | Porcentaje   | 8,000000     | Base      | А  |
| Timportaciones Empleados                  |                   | 5 304B          | 3048 - IRF 8% PAGOS A NOTARIOS Y REGISTRADORES D  | 8% PAGOS A NOTARIOS Y REGISTRA | Porcentaje   | 8,000000     | Base      | Α  |
| Novedades por generador                   |                   | 5 304C          | 304C - IRF 8% PAGOS A DEPORTISTAS, ENTRENADORES,  | 8% PAGOS A DEPORTISTAS, ENTREN | Porcentaje   | 8,000000     | Base      | Α  |
| Cuentas por pagar                         |                   | 7 304D          | 304D - IRF 8% PAGOS A ARTISTAS POR SUS ACTIVIDADE | 8% PAGOS A ARTISTAS POR SUS AC | Porcentaje   | 8,000000     | Base      | Α  |
| Retenciones                               |                   | 304E            | 304E - IRF 8% HONORARIOS Y DEMÁS PAGOS POR SERVI  | 8% HONORARIOS Y DEMÁS PAGOS PO | Porcentaje   | 8,000000     | Base      | Α  |
|                                           |                   | 307             | 307 - IRF 2% SERVICIOS PREDOMINA LA MANO DE OBRA  | 2% SERVICIOS PREDOMINA LA MAN  | Porcentaje   | 2,000000     | Base      | Α  |
| Inventarios Retención sobre los impues    | 1                 | 308             | 308 - IRF 10% UTILIZACIÓN O APROVECHAMIENTO DE L  | 10% UTILIZACIÓN O APROVECHAMI  | Porcentaje   | 10,000000    | Base      | Α  |
| Retención sobre la base/re                | 1                 | 1 309           | 309 - IRF 1% SERVICIOS PRESTADOS POR MEDIOS DE C  | 1% SERVICIOS PRESTADOS POR ME  | Porcentaje   | 1,000000     | Base      | Α  |
| Proveeduria Datos adicionales             | 1                 | 2 310           | 310 - IRF 1% SERVICIO DE TRANSPORTE PRIVADO DE P  | 1% SERVICIO DE TRANSPORTE PRI  | Porcentaje   | 1,000000     | Base      | A  |
| Consola                                   | 1                 | 3 311           | 311 - IRF 2% POR PAGOS A TRAVÉS DE LIQUIDACIÓN DE | 2% POR PAGOS A TRAVÉS DE LIQUI | Porcentaje   | 2,000000     | Base      | A  |
|                                           | 1                 | # 312           | 312 - IRF 1% TRANSFERENCIA DE BIENES MUEBLES DE N | 1% TRANSFERENCIA DE BIENES MU  | Porcentaje   | 1,000000     | Base      | A  |
| Adm. Financiero                           | 1                 | 5 312A          | 312A - IRF 1% COMPRA DE BIENES DE ORIGEN AGRÍCOL  | 1% COMPRA DE BIENES DE ORIGEN  | Porcentaje   | 1,000000     | Base      | A  |
|                                           | 1                 | 5 314A          | 314A - IRF 8% REGALÍAS POR CONCEPTO DE FRANQUICI  | 8% REGALÍAS POR CONCEPTO DE FR | Porcentaje   | 8,000000     | Base      | Α  |
| Talento Humano                            | 1                 | 7 3148          | 314B - IRF 8% CÁNONES, DERECHOS DE AUTOR, MARC    | 8% CANONES, DERECHOS DE AUTOR, | Porcentaje   | 8,000000     | Base      | Α  |
|                                           | 1                 | 3 314C          | 314C - IRF 8% REGALIAS POR CONCEPTO DE FRANQUICI  | 8% REGALIAS POR CONCEPTO DE FR | Porcentaje   | 8,000000     | Base      | A  |
|                                           | 1                 | 9 314D          | 314D - IRF 8% CANONES, DERECHOS DE AUTOR, MARC    | 8% CANONES, DERECHOS DE AUTOR, | Porcentaje   | 8,000000     | Base      | A  |
| Gestion de Documentos                     | 2                 | 319             | 319 - IRF 5% CUOTAS DE ARRENDAMIENTO MERCANTIL,   | 5% CUOTAS DE ARRENDAMIENTO ME  | Porcentaje   | 5,000000     | Base      | A  |
| ~                                         | Total=14          | 6               |                                                   | Activar                        | Windows      | 0.000000     |           |    |
| Le la la la la la la la la la la la la la | HI HI A Reco      | rd 1 of 146 [   | ► IH IH < <                                       | Ve a Confi                     | iguración pa | ra activar W | indows.   | >  |

- Secuencial: Contiene el número asignado por el sistema de forma automática
- Código SRI: Muestra el código que el SRI asigna a la retención
- Nombre: Contiene el nombre de la retención
- Nombre corto: Contiene el nombre corto de la retención para la impresión
- Tipo: Permite seleccionar el tipo de retención (porcentaje / absoluto)
- Valor: Muestra el valor de la retención
- Tipo de retención: Define sí la retención es sobre el IVA o sobre la BASE o renta
- Estado: Define sí la retención está o no activa
- Tipo de cuenta: Define el tipo de cuenta de la retención (activo / pasivo)

# Cuentas contables

Al *"hacer clic"* en este botón, usted puede seleccionar las cuentas contables con la que está relacionado a la retención.

## Visor simple

Para registrar los diferentes tipos y porcentajes de retenciones que aplican a la empresa se

debe seleccionar el botón Nuevo (Ctrl + N). Se presenta la pantalla donde se debe completar los datos solicitados, tomando en cuenta que los campos de color amarillo son obligatorios y los campos de color azul, son campos que el sistema los presenta directamente:

| Retención        |                  |                                  |
|------------------|------------------|----------------------------------|
| ۵ 🕲 🔜 🏲          |                  |                                  |
| Retención        |                  |                                  |
| Datos            |                  |                                  |
| Secuencial :     |                  |                                  |
| Nombre :         |                  |                                  |
| Nombre corto:    |                  |                                  |
| Tipo :           | Valor :          |                                  |
| Tipo retención : | Tipo de cuenta : |                                  |
| Cód. SRI :       | Estado :         | Activo 💟                         |
| Descripción :    |                  | <ul> <li>▲</li> <li>✓</li> </ul> |

- Secuencial: Contiene el número asignado por el sistema de forma automática
- Nombre: Contiene el nombre de la retención
- Nombre corto: Contiene el nombre corto de la retención para la impresión
- *Tipo:* Permite seleccionar el tipo de retención
- Porcentaje / Absoluto
- Valor: Muestra el valor de la retención
- *Tipo de retención:* Permite definir sí la retención es sobre el IVA, o sobre la BASE renta o retención ISD.
- Tipo de cuenta: Define el tipo de cuenta de la retención

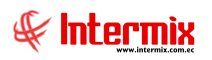

- Activo / Pasivo
- Código SRI: Muestra el código que el SRI asigna a la retención
- Estado: Permite definir el estado del impuesto activo o no activo
- Descripción: Contiene información adicional de la retención

#### **Retención sobre los impuestos**

Esta opción permite definir las reglas de retención establecidas por el SRI sobre los diferentes impuestos en base a los siguientes parámetros: al tipo de persona jurídica que es el proveedor, sí es o no contribuyente especial y al grupo de retención que pertenecen los ítems que se está comprando. Esta configuración se realiza por empresa.

Se ingresa a esta opción seleccionando el menú **Administrativo financiero,** módulo **Parámetros Adm. Financiero** y *"haciendo clic"* en la opción **Retenciones sobre los** *impuestos*.

# Visor múltiple

El visor múltiple a través del cual el sistema presenta las reglas de retención sobre los impuestos, es el siguiente:

| 🚯 e-Bizness 🕸 - [Retención sobre | impuestos]                 |                  |                         |                 |                |                                                                                                    | – ø ×                                       |
|----------------------------------|----------------------------|------------------|-------------------------|-----------------|----------------|----------------------------------------------------------------------------------------------------|---------------------------------------------|
| Archivo • Ver • Empresa:         |                            | 🖸   🎲   O        | Aplicación: Consola     | Módulo ·        | Favoritos •    | /entana • <u>A</u> yuda •                                                                                                    |                                             |
|                                  |                            |                  |                         |                 |                |                                                                                                    |                                             |
| Menú                             | ₽×                         | 1                | X 🗐 🖬 🖬 -               | 🕅 - 💦 👪         | 2 0            |                                                                                                    |                                             |
| Adm. Financiero                  | Parámetros Adm. Financiero | Detensión        |                         |                 |                |                                                                                                    |                                             |
| Parámetros Adm. Fina             | Accionistas                | Retencior        | i sobre impuesios       |                 |                |                                                                                                    |                                             |
| Integración contable             | 2 Aseguradoras             | Arrastre una col | umna para agrupar       |                 |                |                                                                                                    | ^                                           |
|                                  | Bancos - Tarjetas          | Secuencial       | Impuesto                | Tipo persona    | Cont. Especial | Grupo retención                                                                                                    | Retención                                   |
| Proveedores                      | 🇞 Empresas relacionadas    | •                | IVA 12% BIENES          | Persona Natural | NO             | 312 -Transferencia de bienes muebles de natura                                                                                                    | 346A - IRF entre 0 y 10% GANANCIAS DE CAPI  |
| Proceso de compras               | - 🕎 Otros deudores         | -                | 2 IVA 12% BIENES        | Persona Natural | NO             | 340 -Impuesto único a la exportación de banano                                                                                                    | 346A - IRF entre 0 y 10% GANANCIAS DE CAPI  |
|                                  | Otros arreedores           | 2                | 3 IVA 12% SERVICIOS     | Persona Natural | NO             | 307 -Servicios predomina mano de obra                                                                                                    | 501 - IRF entre 0 y 22 * % PAGO AL EXTERIOR |
| Compras                          |                            | 2                | 4 IVA 12% SERVICIOS     | Persona Natural | NO             | 308 -Servicios utilización o aprovechamiento de l                                                                                                    | 501 - IRF entre 0 y 22 * % PAGO AL EXTERIOR |
| Importaciones                    | Empleados                  | 2                | 5 IVA 12% SERVICIOS     | Persona Natural | NO             | 309 -Servicios publicidad y comunicación                                                                                                    | 501 - IRF entre 0 y 22 * % PAGO AL EXTERIOR |
| ~                                | Novedades por generador    | 2                | 5 IVA 12% SERVICIOS     | Persona Natural | NO             | 310 -Servicios transporte privado de pasajeros                                                                                                    | 501 - IRF entre 0 y 22 * % PAGO AL EXTERIOR |
| Cuentas por pagar                |                            | 2                | B IVA 12% SERVICIOS     | Persona Natural | NO             | 319 -Arrendamiento mercantil                                                                                                    | 501 - IRF entre 0 y 22 * % PAGO AL EXTERIOR |
|                                  |                            | 2                | 9 IVA 12% SERVICIOS     | Persona Natural | NO             | 320 -Arrendamiento bienes inmuebles                                                                                                    | 501 - IRF entre 0 y 22 * % PAGO AL EXTERIOR |
| Politicas comerciales            | Retenciones                | 3                | IVA 12% SERVICIOS       | Persona Natural | NO             | 322 -Seguros y reaseguros (primas y cesiones)                                                                                                    | 501 - IRF entre 0 y 22 * % PAGO AL EXTERIOR |
| 1 Inventarios                    | Retención sobre los impues | 3                | 1 IVA 12% SERVICIOS     | Persona Natural | NO             | 323 -Rendimientos financieros                                                                                                    | 501 - IRF entre 0 y 22 * % PAGO AL EXTERIOR |
| <b>_</b>                         | Retención sobre la base/re | 3                | 2 IVA 12% SERVICIOS     | Persona Natural | NO             | 325 -Anticipo dividendos                                                                                                    | 501 - IRF entre 0 y 22 * % PAGO AL EXTERIOR |
| Proveed ria                      | Datos adicionales          | 3                | 3 IVA 12% SERVICIOS     | Persona Natural | NO             | 336 -Venta de combustibles a comercializadoras                                                                                                    | 501 - IRF entre 0 y 22 * % PAGO AL EXTERIOR |
| Consola                          |                            | 3.               | 4 IVA 12% SERVICIOS     | Persona Natural | NO             | 337 -Venta de combustibles a distribuidores                                                                                                    | 501 - IRF entre 0 y 22 * % PAGO AL EXTERIOR |
|                                  | 🕑 Unidades                 | 3                | 5 IVA 12% SERVICIOS     | Persona Natural | NO             | 341 -Impuesto único a la exportación de banano                                                                                                    | 501 - IRF entre 0 y 22 * % PAGO AL EXTERIOR |
|                                  |                            | 3                | 5 IVA 12% SERVICIOS     | Persona Natural | NO             | 342 -Impuesto único a la exportación de banano                                                                                                    | 501 - IRF entre 0 y 22 * % PAGO AL EXTERIOR |
| Adm. Hinanciero                  |                            | 3                | 7 IVA 12% SERVICIOS     | Persona Natural | NO             |                                                                                                    | 501 - IRF entre 0 y 22 * % PAGO AL EXTERIOR |
| <b>A</b> A                       |                            | 3                | 8 IVA 12% SERVICIOS     | Persona Natural | NO             | 344 -Otras retenciones aplicables el 2%                                                                                                    | 501 - IRF entre 0 y 22 * % PAGO AL EXTERIOR |
| Talento Humano                   |                            | 2                | 1 IVA 12% SERVICIOS     | Persona Natural | NO             | 303 -Servicios honorarios profesionales                                                                                                    | 503 - IRF entre 0 y 22 * % PAGO AL EXTERIOR |
|                                  |                            | 2                | 2 IVA 12% SERVICIOS     | Persona Natural | NO             | 304 -Servicios predomina el intelecto                                                                                                    | 503 - IRF entre 0 y 22 * % PAGO AL EXTERIOR |
| Gestión de Documentos            |                            | 5                | 1 IVA 12% ACTIVOS FIJOS | Persona Natural | NO             | 312 -Transferencia de bienes muebles de natura                                                                                                    | 346A - IRF entre 0 y 10% GANANCIAS DE CAPI  |
|                                  |                            | -                | THA 100 ACTIVOS FLIOS   | Descent Notice  | 10             | And the set of the set of the set | A Car al annual                             |
| \$                               |                            | Total=2          |                         |                 |                | Activary                                                                                                    | windows                                     |

- Secuencial: Contiene el número asignado por el sistema de forma automática
- Impuesto: Presenta el tipo de impuesto sobre el que se va a realizar la retención
- Tipo persona: Contiene el tipo de persona jurídica a la que se va a retener
- Cont. especial: Indica sí es o no contribuyente especial, la persona a la que se va a retener
- *Grupo de retención:* Presenta el grupo de retención al que pertenece el ítem sobre el que debe hacerse la retención.
- *Retención:* Contiene la retención que debe realizarse cuando cumpla las condiciones previamente definidas.

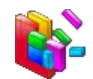

# Generar reglas de retención

Al *"hacer clic"* en este botón, el sistema genera automáticamente las reglas de retención sobre los impuestos que le corresponde a la empresa de acuerdo a sus características.

| Generar reglas                                     |
|----------------------------------------------------|
| M 🕐 🔟                                              |
| Generar reglas .                                   |
| Datos                                              |
| Genera las reglas de retención sobre los impuestos |
| Cont. Especial Si O No 👁                           |
| Aceptar Cancelar                                   |

Se muestra la pantalla donde se indica sí es Cont. Especial (si/no) para dar paso a la generación de las reglas sobre los impuestos.

# Visor simple

Para registrar la retención sobre los impuestos que aplican a la empresa se debe seleccionar el

botón Nuevo (Ctrl + N). Se presenta la pantalla donde se debe completar los datos solicitados, tomando en cuenta que los campos de color amarillo son obligatorios y los campos de color azul, son campos que el sistema los presenta directamente:

| Retención sobre impuestos |  |  |  |  |
|---------------------------|--|--|--|--|
| Retención sobre impuestos |  |  |  |  |
| Datos                     |  |  |  |  |
| Secuencial :              |  |  |  |  |
| Impuesto :                |  |  |  |  |
| Tipo persona :            |  |  |  |  |
| Contribuy. esp.:          |  |  |  |  |
| Grp retención :           |  |  |  |  |
| Retención :               |  |  |  |  |

- Secuencial: Contiene el número asignado por el sistema de forma automática
- Impuesto: Permite seleccionar el tipo de impuesto sobre el que se va a realizar la retención
- *Tipo persona:* Permite seleccionar el tipo de persona a la que se va a retener
- *Contribuyente especial:* Permite definir sí es o no contribuyente especial la persona jurídica a la que se va a retener.
- *Grupo de retención:* Permite seleccionar el grupo de retención al que pertenece el ítem sobre el que debe hacerse la retención.
- *Retención:* Permite definir la retención que debe realizarse, cuando cumpla las condiciones previamente definidas.

#### Retención sobre la base/renta

Esta opción permite definir las reglas de retención establecidas por el SRI sobre la base o renta en base a los siguientes parámetros: al tipo de persona jurídica que es el proveedor y al grupo de retención que pertenecen los ítems que se esta comprando.

Se ingresa a esta opción seleccionando el menú **Administrativo financiero,** módulo **Parámetros Adm. Financiero** y "haciendo clic" en la opción **Retenciones sobre la base/renta**.

# Visor múltiple

El visor múltiple a través del cual el sistema presenta las reglas de retención sobre la base o la renta:

| 🛞 e-Bizness © - [Retención sobre | e la base/renta]           |                                                          |                                         |                                        | - 0     | × |
|----------------------------------|----------------------------|----------------------------------------------------------|-----------------------------------------|----------------------------------------|---------|---|
| Archivo • Ver • Empresa:         |                            | 🖸 🎊 🛛 Aplicación: Co                                     | nsola 🔛 Módulo - Fa                     | avoritos • Ventana • <u>A</u> yuda •   |         |   |
|                                  |                            |                                                          |                                         |                                        |         | _ |
| Menú                             | Ψ×                         | 🖹 🗾 🗩 🗶 🕅 🖬                                              | 🗄 🗐 • 🕃 • 🚯 🛤 🥝                         | 0                                      |         |   |
| Adm. Financiero 🔇                | Parámetros Adm. Financiero | Retención sobre la bas                                   | e/renta                                 |                                        |         |   |
| Parámetros Adm. Fina             | Accionistas                |                                                          |                                         |                                        |         |   |
| Integración contable             |                            | Arrastre una columna para agrupar                        |                                         |                                        |         |   |
|                                  | Bancos - Tarjetas          | Sequencial Tipp persona                                  | Grupo retención                         | Retención                              |         |   |
| Proveedores                      | - 🗞 Empresas relacionadas  | 1 Persona Natural                                        | 303 -Servicios honorarios profesionales | 302 - EN RELACIÓN DE DEPENDENCIA QUE S |         |   |
| Proceso de compras               | - 👷 Otros deudores         | 3 Persona Jurídica                                       | 312 -Transferencia de bienes muebles    | 312 - IRF 1% TRANSFERENCIA DE BIENES M |         |   |
| Compras                          | Otros acreedores           | 2 PN - Contabilidad                                      | 304C-Pagos a deportistas, entrenad      | 304C - IRF 8% PAGOS A DEPORTISTAS, ENT |         |   |
| ×4                               | 🥵 Empleados                |                                                          |                                         |                                        |         |   |
|                                  |                            |                                                          |                                         |                                        |         |   |
| Cuentas por pagar                | 📰 Impuestos                |                                                          |                                         |                                        |         |   |
| Políticas comerciales 🖂          |                            |                                                          |                                         |                                        |         |   |
|                                  | Retención sobre los impues |                                                          |                                         |                                        |         |   |
| Consola                          | Retención sobre la base/re |                                                          |                                         |                                        |         |   |
|                                  | Datos adicionales          |                                                          |                                         |                                        |         |   |
| Adm. Financiero                  | 😥 Unidades                 |                                                          |                                         |                                        |         |   |
| 👷 Talento Humano                 |                            |                                                          |                                         |                                        |         |   |
| Gestión de Documentos            |                            |                                                          |                                         |                                        |         |   |
| 8                                |                            | Total=3                                                  |                                         | Activar W                              | /indows |   |
|                                  |                            | HH HH A Record 1 of 3 >>>>>>>>>>>>>>>>>>>>>>>>>>>>>>>>>> | ✓ <                                     | Ve a Configu                           |         | > |

- Secuencial: Contiene el número asignado por el sistema de forma automática
- Tipo persona: Presenta el tipo de persona a la que se va a realizar la retención
- *Grupo de retención:* Contiene el grupo de retención al que pertenece el ítem, sobre el que se tiene que hacer la retención.
- *Retención:* Presenta la retención que debe realizarse cuando cumpla las condiciones previamente definidas.

#### **Botones principales**

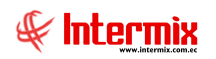

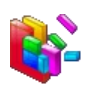

Generar reglas de retención

Al *"hacer clic"* en este botón, el sistema genera automáticamente las reglas de retención sobre la renta que le corresponde a la empresa de acuerdo a sus características.

| Generar reglas                               |
|----------------------------------------------|
| A 🕐 🔟                                        |
| Generar reglas                               |
| Datos                                        |
| Genera las reglas de retención sobre la base |
| Aceptar Cancelar                             |

Se muestra la pantalla para generar las reglas de retenciones sobre la base.

### Visor simple

Para registrar las retenciones sobre la base o sobre la renta se debe seleccionar el

botón Nuevo (Ctrl + N). Se presenta la pantalla donde se debe completar los datos solicitados, tomando en cuenta que los campos de color amarillo son obligatorios y los campos de color azul, son campos que el sistema los presenta directamente:

| Retención sobre la bas        | se/renta |  |  |  |
|-------------------------------|----------|--|--|--|
| <b>N</b> 🗌 🕑 🖸                |          |  |  |  |
| Retención sobre la base/renta |          |  |  |  |
| Datos                         |          |  |  |  |
| Secuencial :                  |          |  |  |  |
| Tipo persona :                |          |  |  |  |
| Grupo retención :             |          |  |  |  |
| Retención :                   |          |  |  |  |
|                               |          |  |  |  |

- Secuencial: Contiene el número asignado por el sistema de forma automática
- Tipo persona: Permite definir el tipo de persona a la que se va a realizar la retención

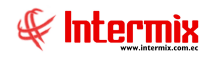

- *Grupo de retención:* Permite seleccionar el grupo de retención al que pertenece el ítem sobre el que se efectuará la retención.
- *Retención:* Permite definir la retención que debe realizarse cuando cumpla las condiciones previamente definidas.

## **Datos Adicionales**

Por medio de esta opción, usted puede definir datos adicionales que no existen dentro de las fichas de clientes, proveedores, socios, etc.

Se ingresa a esta opción seleccionando el menú *Administrativo financiero,* módulo *Parámetros Adm. Financiero* y *"haciendo clic"* en la opción *Datos Adicionales*.

# Visor múltiple

El visor múltiple a través del cual el sistema presenta la lista de los datos adicionales, son:

| e-Bizness ® - [Datos adicionales] - 🗗 💌                                                                  |                             |                    |                        |                                   |        |           |             |               |                                                          |  |  |
|----------------------------------------------------------------------------------------------------|-----------------------------|--------------------|------------------------|-----------------------------------|--------|-----------|-------------|---------------|----------------------------------------------------------|--|--|
| Archivo • Ver • Empresa: BITEMAK S.A. 💟 🗱 🔘 Aplicación: Consola 😵 Módulo • Favoritos • Ventana • Ayuda • |                             |                    |                        |                                   |        |           |             |               |                                                          |  |  |
| W Aplicaciones                                                                                           |                             |                    |                        |                                   |        |           |             |               |                                                          |  |  |
| Meni 🔍 🗋 🔀 💬 🔀 🥅 🖼 🖬 - 🚯 🕐 🔞                                                                             |                             |                    |                        |                                   |        |           |             |               |                                                          |  |  |
| Adm. Financiero 🔇                                                                                        | Parámetros Adm. Financiero  | Dates adicionales  |                        |                                   |        |           |             |               |                                                          |  |  |
| Parámetros Adm. Fina                                                                                     | Accionistas                 |                    |                        |                                   |        |           |             |               |                                                          |  |  |
| integración contable                                                                                     | Aseguradoras                |                    |                        | Arrastre una columna para agrupar |        |           |             |               |                                                          |  |  |
|                                                                                                    | Bancos - Tarjetas           | Secuencial         | Nombre                 | Tipo                              | Tamaño | Generador | Obligatorio | Valor default | Descripción                                              |  |  |
| Strate Proveedores                                                                                       | - 🇞 Empresas relacionadas   | 58                 | Tiempo                 | ALFABETICO                        | 10     | 1         | NO          |               |                                                          |  |  |
| Proceso de compras                                                                                       | Otros deudores              | 59                 | Horario                | ALFABETICO                        | 15     | 1,11      | NO          |               |                                                          |  |  |
|                                                                                                    | Otros acreedores            | 60                 | Duracion               | NUMERICO                          | 10     | 2         | NO          |               |                                                          |  |  |
| Compras                                                                                                  |                             | 61                 | Calendario             | ALFABETICO                        | 10     | 2         | NO          |               |                                                          |  |  |
| Main Importaciones                                                                                       | Empleados                   | 62                 | Frecuencia             | ALFABETICO                        | 50     | 2         | NO          |               |                                                          |  |  |
|                                                                                                    | Novedades por generador     | 63                 | Piazo                  | ALEARETICO                        | 10     | 5         | NO          |               | =                                                        |  |  |
| Cuentas por pagar                                                                                        | 📰 Impuestos                 | 73                 | Documentos Adicionales | TODO                              | 50     | 5         | NO          |               |                                                          |  |  |
| 👩 Políticas comerciales 🗵                                                                                | Retenciones                 | 74                 | DOC1                   | NUMERICO                          | 4      | 5         | NO          |               |                                                          |  |  |
|                                                                                                    | Retención sobre los impues  | 75                 | CuotasPago             | NUMERICO                          | 5      | 5         | NO          | 40214         |                                                          |  |  |
| Consola -                                                                                                | Patanción cobra la bace /ra | 78                 | TarjetasPermitidas     | ALFABETICO                        | 5      | 5         | NO          |               | Describe el tipo de tarjetas que son aceptadas como pago |  |  |
|                                                                                                    | Retendori sobre la base/re  | 81                 | MetodoDeEnvío          | ALFABETICO                        | 50     | 2         | NO          |               | Describe el medio de envío a utilizar                    |  |  |
| Adm. Financiero                                                                                          | Datos adicionales           | 82                 | OperadorasMóviles      | ALFABETICO                        | 50     | 2,5       | NO          |               | Describe las operadoras de telefonía celular             |  |  |
|                                                                                                    | L. O Unidades               | 85                 | teclado                |                                   | 1370   | 2         | NO          |               |                                                          |  |  |
| Calento Humano                                                                                           |                             | 86                 | AdminPrueba            |                                   | 1      | 2,5       | NO          |               |                                                          |  |  |
|                                                                                                    |                             | 87                 | prueba2                |                                   | 10     | 2,5       | NO          |               |                                                          |  |  |
| Gestión de Documentos                                                                                    |                             | 88                 | PruebaSeparado         | ALFABETICO                        | 10     | 5         | NO          |               |                                                          |  |  |
|                                                                                                    |                             | 90                 | nacionalbase           | ALFABETICO                        | 2      | 2,5       | NO          |               |                                                          |  |  |
| *<br>*                                                                                                   |                             | Total=21           |                        |                                   |        |           |             |               | V                                                        |  |  |
|                                                                                                    | Recor                       | ra / or 21 🕑 🖻 🕅 🗹 | · .                    |                                   |        |           |             |               |                                                          |  |  |

- Secuencial: Contiene el número asignado por el sistema de forma automática
- Nombre: Contiene el nombre de los datos adicionales
- Tipo: Contiene el tipo de dato:
  - Alfabético / Numérico / Decimal / Fecha
- Tamaño: Contiene el tamaño del dato adicional
- Generador: Detalla a que generador aplica el dato adicional
- Cliente / Proveedor / Socio / Empleado
- Obligatorio: Indica si el dato es o no obligatorio
- Valor default: Contiene el valor por defecto que se asignará al dato adicional
- Descripción: Contiene información sobre los datos adicionales creados
- Único: Detalla sí el campo es o no único
- Digitado: Indica sí el dato adicional puede ser o no digitado

# Visor simple

Para registrar datos adicionales se debe seleccionar el botón Nuevo (Ctrl + N). Se presenta la pantalla donde se debe completar los datos solicitados, tomando en cuenta que los campos de color amarillo son obligatorios y los campos de color azul, son campos que el sistema los presenta directamente:

| Datos adicionales (AF) |      |             |                                |  |  |  |  |  |
|------------------------|------|-------------|--------------------------------|--|--|--|--|--|
| <b>A</b>               |      |             |                                |  |  |  |  |  |
| Datos adicionales (AF) |      |             |                                |  |  |  |  |  |
| Datos Val. Caracterís  | tica |             |                                |  |  |  |  |  |
| Secuencial :           |      | Accionista, |                                |  |  |  |  |  |
| Nombre :               |      |             |                                |  |  |  |  |  |
| Tipo :                 |      | Tamaño :    | 0                              |  |  |  |  |  |
| Obligatorio :          | NO   | Unico :     | NO 🖌                           |  |  |  |  |  |
| Valor default :        |      | Digitado :  | NO 🖌                           |  |  |  |  |  |
| Descripción :          |      |             | <ul> <li></li> <li></li> </ul> |  |  |  |  |  |

#### Pestaña Datos.

- Secuencial: Contiene el número asignado por el sistema de forma automática
- *Generador:* Se detalla la instancia o persona que aplica el dato adicional, por ejemplo: accionista, cliente, proveedor, otro acreedor, otro deudor, accionista, socio, etc.
- Nombre: Contiene el nombre de los datos adicionales
- Tipo: Contiene el tipo de dato:
  - Alfabético / Numérico / Decimal / Fecha
- Tamaño: Contiene el tamaño del dato adicional
- Obligatorio: Indica si el dato es o no obligatorio
- Único: Detalla si el campo es o no único
- Valor default: Contiene el valor por defecto que se asignará al dato adicional
- Digitado: Indica sí el dato adicional puede ser o no digitado
- Descripción: Contiene información sobre los datos adicionales creados

#### Pestaña Va. Características:

- Secuencial: Contiene el número asignado por el sistema de forma automática
- Valor Caract: Contiene el valor de la característica

# Unidades

Esta opción permite acceder a la información sobre el tipo de unidades de medida registradas en el sistema y le da la posibilidad de modificar, incrementar o eliminar las medidas existentes.

Se ingresa a esta opción, seleccionando el menú **Administrativo financiero,** módulo **Parámetros Adm. Financiero** y *"haciendo clic"* en la opción **Unidades.** 

# Visor múltiple

El visor múltiple a través del cual el sistema presenta la lista unidades definidas en el sistema, es el siguiente:

| e-Bizness © - [Unidades] _ G 🗙 |                            |                   |                   |                                                                                                    |          |          |              |               |         |   |
|--------------------------------|----------------------------|-------------------|-------------------|----------------------------------------------------------------------------------------------------|----------|----------|--------------|---------------|---------|---|
| Archivo • Ver • Empresa:       |                            | 🖸 🎲 0             | Aplicación: C     | Consola                                                                                                    |          | ) Módulo | o ▼ Favorito | s • Ventana • | Ayuda • |   |
| <b>§</b> I Aplicaciones        |                            |                   |                   |                                                                                                    |          |          |              |               |         |   |
| Menú 🔍 🖹 📷 💬 🧱 🖬 🗄 . 🗞 - 🛤 🛛 🔟 |                            |                   |                   |                                                                                                    |          |          |              |               |         |   |
| Adm. Financiero 🤇              | Parámetros Adm. Financiero | Unidades          |                   |                                                                                                    | _        |          | -            |               |         |   |
| Parámetros Adm. Fina           | Accionistas                |                   |                   |                                                                                                    |          |          |              |               |         |   |
| Integración contable           |                            | Arrastre una coli | umna para agrupar |                                                                                                    |          |          |              |               |         |   |
|                                | Bancos - Tarjetas          | Secuencial        | Tipo de unidad    | Entero                                                                                                    | Decimal  |          |              |               |         |   |
| Proveedores                    | - 🗞 Empresas relacionadas  | <b>&gt;</b> 1     | UNITARIO          | <ul> <li>Image: A set of the set of the</li></ul> |          |          |              |               |         | _ |
| Proceso de compras             | - 👷 Otros deudores         | 2                 | NRO. UNIDADES     | ~                                                                                                    |          |          |              |               |         |   |
| Compras                        | Otros acreedores           | 3                 | LONGITUD          |                                                                                                    |          |          |              |               |         |   |
|                                | - 👷 Empleados              |                   | PESO              |                                                                                                    |          |          |              |               |         |   |
| Importaciones                  | Novedades por generador    | - ·               | VOLUMEN           | n i                                                                                                    |          |          |              |               |         |   |
| Cuentas por pagar              | Impuestos                  |                   | TIEMPO            |                                                                                                    | •        |          |              |               |         |   |
| Rolíticas comerciales          | Retenciones                | 8                 | Temperatura       |                                                                                                    | <b>V</b> |          |              |               |         |   |
| Political collection           | Patansián salva las impusa | 9                 | LIBRAS            |                                                                                                    | <b>v</b> |          |              |               |         |   |
| Consola -                      | Recencion sobre los impues | 10                | DECIMALES         |                                                                                                    |          |          |              |               |         |   |
| -                              | Retención sobre la base/re | L                 | ENTEROS           |                                                                                                    |          |          |              |               |         |   |
| Adm. Financiero                | Datos adicionales          |                   |                   |                                                                                                    |          |          |              |               |         |   |
|                                | 🕑 Unidades                 |                   |                   |                                                                                                    |          |          |              |               |         |   |
| Talento Humano                 |                            |                   |                   |                                                                                                    |          |          |              |               |         |   |
| Gestión de Documentos          |                            |                   |                   |                                                                                                    |          |          |              |               |         |   |
|                                |                            | Total=11          |                   |                                                                                                    |          |          |              |               |         |   |
| Ľ                              |                            | HI I Reco         | rd 1 of 11 🕨 💓    | ₩                                                                                                    |          |          |              |               |         |   |

- Secuencial: Corresponde al número asignado de forma automática por el sistema
- *Tipo de unidad:* Presenta los diferentes tipos de unidad de medida registrados en el sistema.
- Entero: Indica sí la unidad es de valor entero
- Decimal: Indica sí la unidad es de valor decimal

# Visor simple

Desde la barra de herramientas sí "*hace clic*" sobre el botón *Editar* o *Ver*, usted puede ingresar al visor simple, a través del cual se define las diferentes escalas de medida, con las que trabaja cada unidad, con los siguientes datos:

| Unid | Unidad |                     |         |              |            |  |  |  |  |  |  |
|------|--------|---------------------|---------|--------------|------------|--|--|--|--|--|--|
| 1    |        |                     |         |              |            |  |  |  |  |  |  |
| Ur   | Unidad |                     |         |              |            |  |  |  |  |  |  |
| Dat  | Datos  |                     |         |              |            |  |  |  |  |  |  |
|      | Tipo d | e unidad : UNITARIO |         |              | _          |  |  |  |  |  |  |
|      | Codigo | Nombre de Unidad    | Símbolo | Equivalencia | Aplica     |  |  |  |  |  |  |
|      | 1      | Unidad              | U       | 1,000000     | Almacenaje |  |  |  |  |  |  |
|      | 28     | Unidad Prueba       | UP      | 3,330000     | Venta      |  |  |  |  |  |  |
| *    | 6      |                     |         |              |            |  |  |  |  |  |  |
|      |        |                     |         |              |            |  |  |  |  |  |  |
|      |        |                     |         |              |            |  |  |  |  |  |  |
|      |        |                     |         |              |            |  |  |  |  |  |  |
|      |        |                     |         |              |            |  |  |  |  |  |  |
|      |        |                     |         |              |            |  |  |  |  |  |  |
|      |        |                     |         |              |            |  |  |  |  |  |  |
|      |        |                     |         |              |            |  |  |  |  |  |  |
|      | :      | II                  |         |              |            |  |  |  |  |  |  |
|      |        |                     |         |              |            |  |  |  |  |  |  |

- Código: Corresponde al número asignado de forma automática por el sistema
- *Nombre de unidad:* Permite definir para el *Tipo de unidad* seleccionada las sub-unidades que maneja el sistema.
- Símbolo: Contiene el símbolo de la unidad de medida
- *Equivalencia:* Permite definir la equivalencia de la unidad de medida, respecto de la unidad básica.
- Aplica: Define sí la unidad aplica a: Almacenamiento / Compra / Venta